SMStewart User Manual **Table of contents** 02 00 Setup 06 **Zigbee configuration** 10 ٢ **Local Tuya** 15 WWW WWW **Remote access (VPN)** 19 **User Interface** 23 Ġ **Automation** 26 **User management** 29 Language 31 **Camera setup** 35 (C)Update / backup Videose

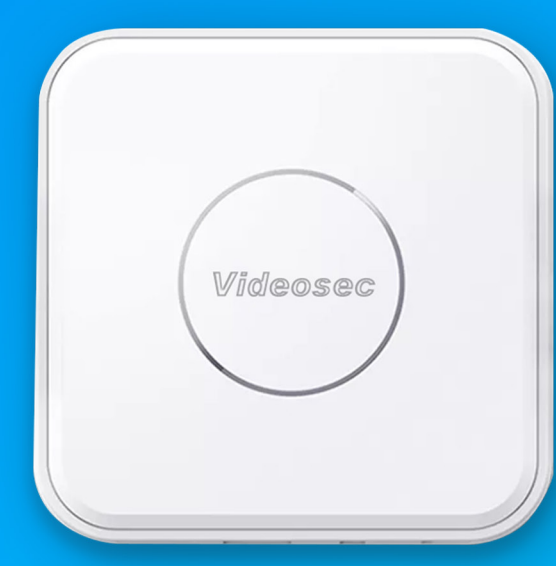

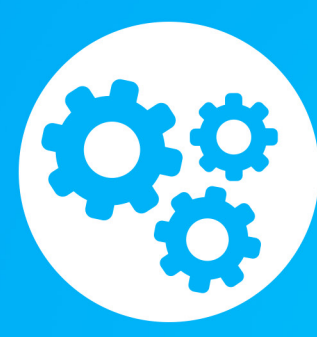

### Setup

Setup guide for first use, latest software updates and installation.

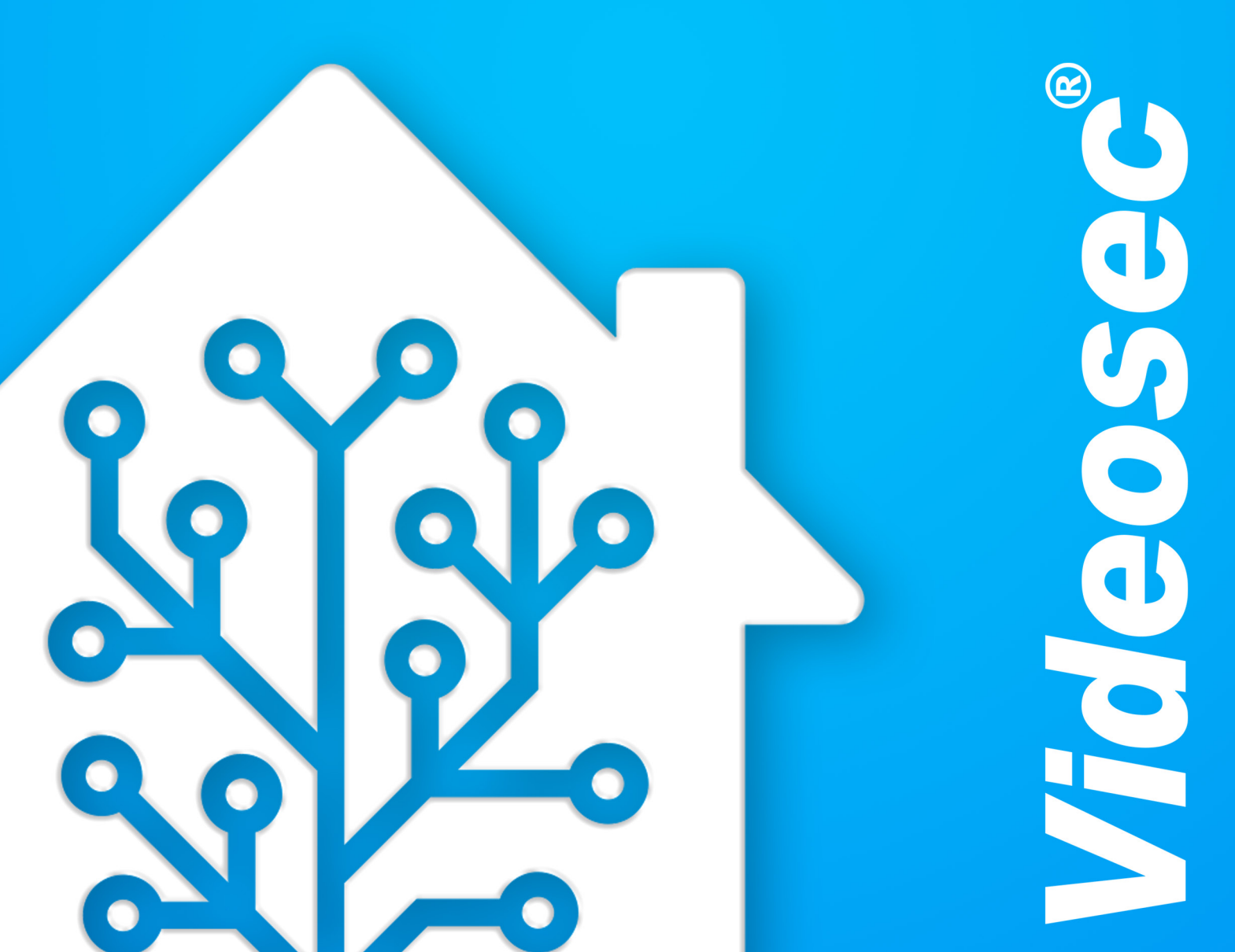

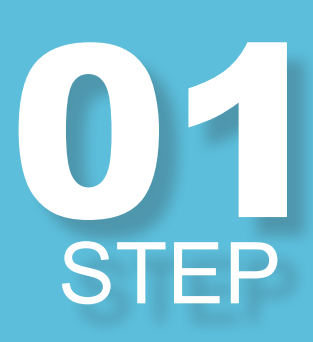

### Connect

Connect the power and internet cable to the device. Bootup can take multiple minutes and after powering on, the device waiting a few minutes when booting up the device.

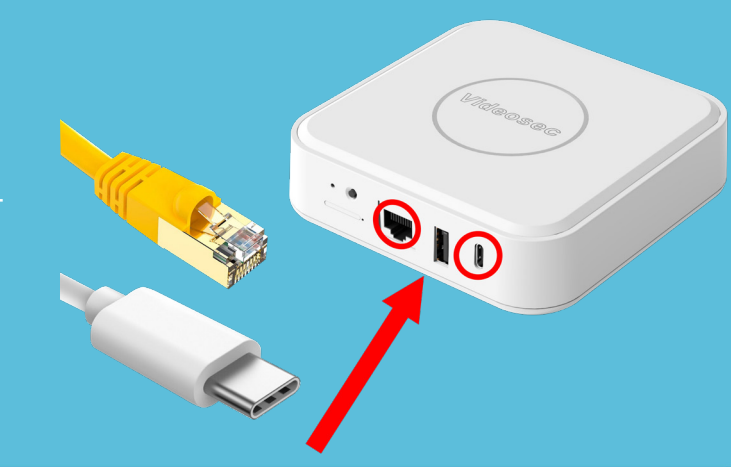

## User Interface Type in http://homeassitant.local:81 browser to access the web interface this wait for about 2 mi STEP

UF

STEP

Type in http://homeassitant.local:8123 to any browser to access the web interface. After this wait for about 2 minutes to make sure the

In the bottom row ther is a link called "Alternatively you can restore from a previous backup". After clicking it we're prompted to upload a .zip file conatining the default configura-

|     | Home Assistant                                                                                       |   |
|-----|----------------------------------------------------------------------------------------------------|---|
|     | Are you ready to awaken your home, reclaim your privacy and join a worldwide community of tinkerers? |   |
|     | Let's get started by creating a user account.                                                        |   |
| U   | oload backup                                                                                         | × |
| Upl | oad backup                                                                                           |   |
|     | Confirm Password                                                                                     |   |
|     | CREATE ACCOUNT<br>Alternatively you can restore from a previous backup,                              |   |

### STEP

### **Full bakcup**

(Can be downloaded from our site)

**Restore** 

tions.

On th pop-up window we should just click on the "Restore" button. This will update the system and install the custom libraryies for zigbee devices. The process can take multiple minutes and the device will be unresponsive in the mean time. DO NOT UNPLUG OR RE-START THE DEVICE while its updating! Aprox. after 10 minutes the login page will be available after refreshing the browser.

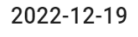

×

Full backup (4.9 MB) 2022-12-19T11:53:25.199490+00:00

Select what to restore

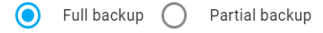

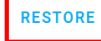

STEP

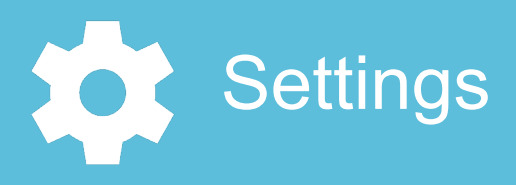

### Add-ons

Choose the add-ons option, from these we will installing our zigbee controller. This service is device specific and uses external sources for its setup, thats why it has to be installed manually.

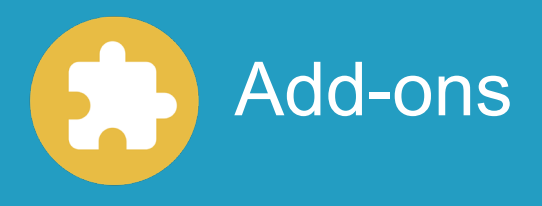

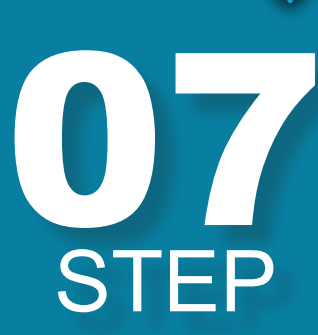

STEP

6

### **New Add-on**

In the bottom right corner there is a button to install new add-ons. Using these we can extend our devices capabilities.

ADD-ON STORE

### **O8** STEP

#### Mosquitto broker Search for the "Mosquitto broker"

Search for the "Mosquitto broker" addon. and after clicking it press the install button.

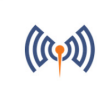

Mosquitto broker An Open Source MQTT broker

**Settings/Devices** 

In the bottom right corner go back to settings and than coose "Devices & Services".

### Restart

STEP

STEP

STEP

After the instalation is completed unplug the device and plug it back in. This reloads all the configurations of the device

### Zigbee2mqtt

Test if the zigbee configurations are working properly by clicking on "Zigbee2MQTT Edge" in the sidebar. If everything works correctly the user interface for zigbee devices should load.

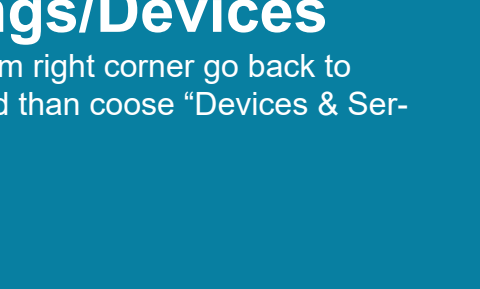

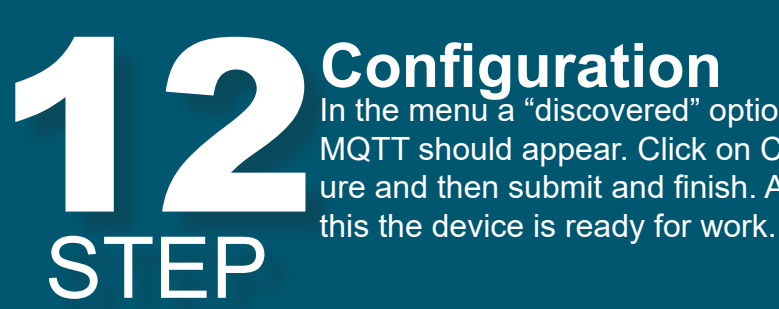

#### **Configuration** In the menu a "discovered" option for MQTT should appear. Click on Configure and then submit and finish. After

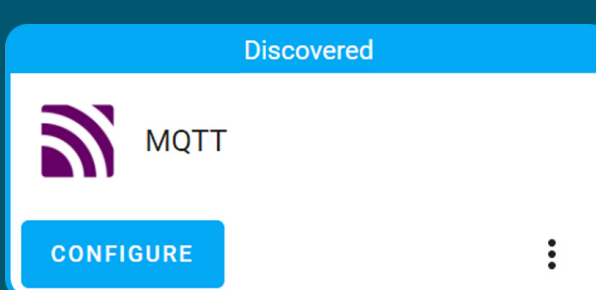

Zigbee2MQTT Edge

LoD

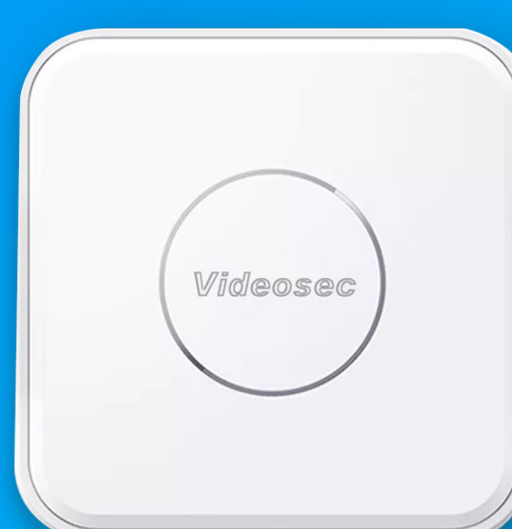

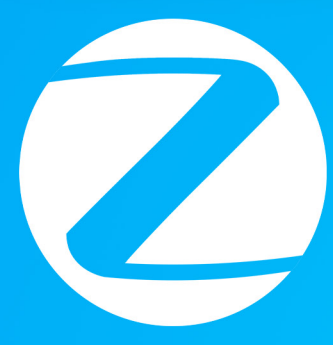

### Zigbee settings

Adding, Editing, and controlling Zigbee devices

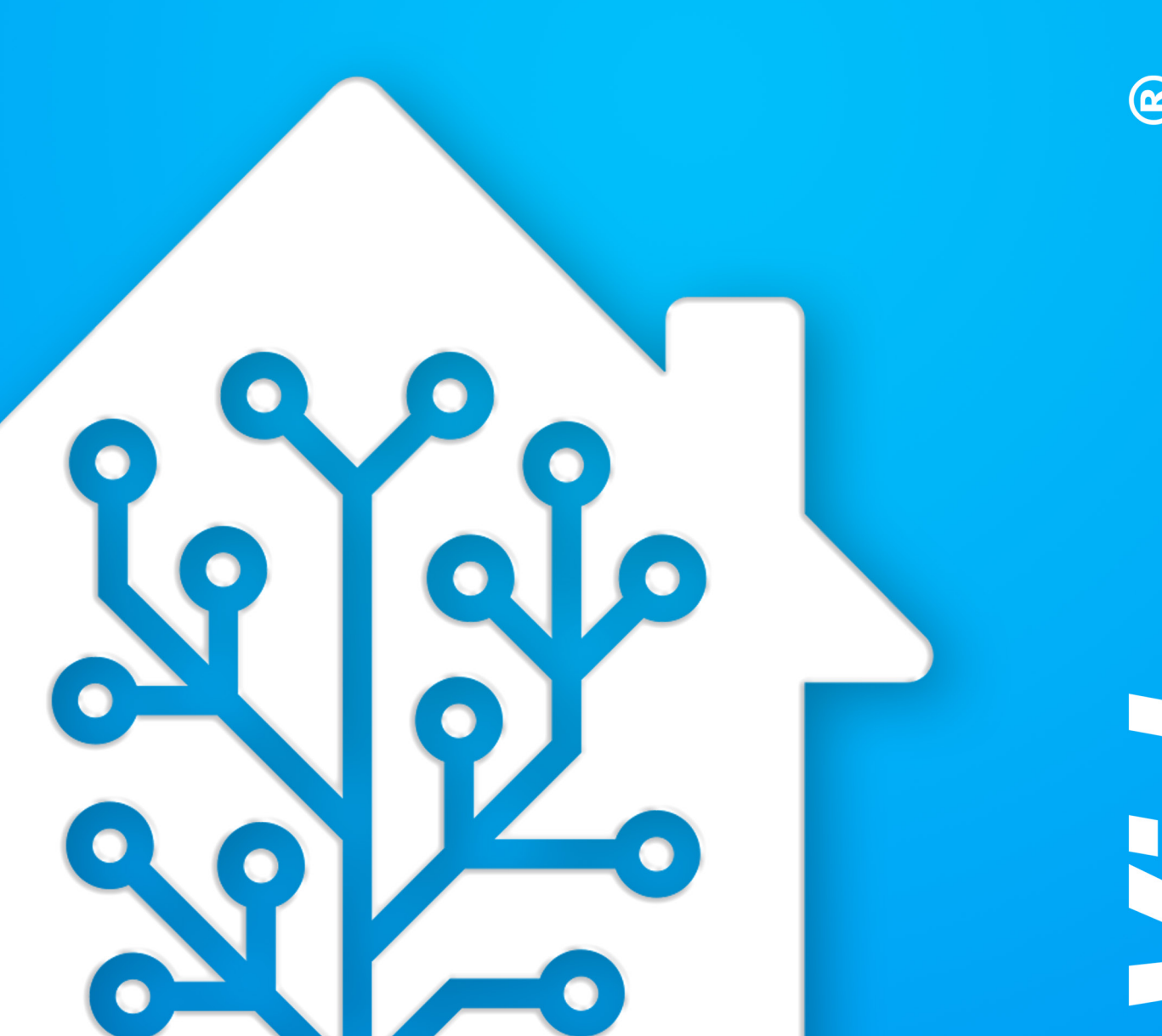

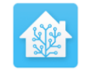

#### Home Assistant

You're about to give http://homeassistant.local:8123/ access to your Home Assistant instance.

Logging in with Home Assistant Local.

| Username* |   |
|-----------|---|
| Password* | 0 |

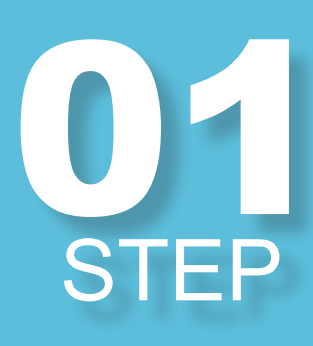

#### Login

The interface can be reached with a PC on the same network as the SMStewart. In a browser going to http://homeassis-tant.local:8123/

**Default login credentials are:**"admin" & "123456"

| 0  | 2  |
|----|----|
| ST | ΈP |

### Zigbee2MQTT

On the sidebar choose "Zigbee2MQTT Edge" to reach the zigbee managment interface.

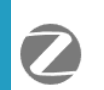

Zigbee2MQTT Edge

**O**3 STEP

### Permit join (All)

Start pairing mode by clickint "Permit join All" on the top bar. This will connect all devices in pairing mode for the next 4 minutes (countdown on the button)

Set our zigbee devices to pairing mode and it shoulkd appear in the managment interface.

Permit join (All) 😽 🔅

### 04 STEP

### **Rename Device**

On the right of the new device there should be a blue edit button. we can change the generated name of the device with this.

Move the "Update Home Assistant entity ID" slider so that it updates in the whole system.

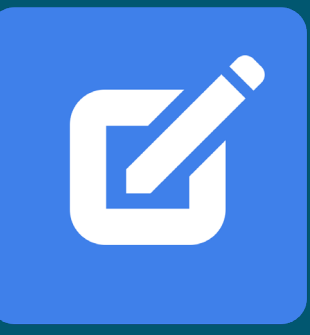

### Add to User Interface

Choose a device from the list and click on the "Add to dashboard" button so it would appear in the default User Interface.

### **Mosquitto broker**

Click on XX-device to see all connected zigbee devices

Mosquitto broker MQTT 1 device and 7 entities CONFIGURE

•

Devices

Choose the Devices and services options to see all connected services in the interface.

Devices [0] & Serices

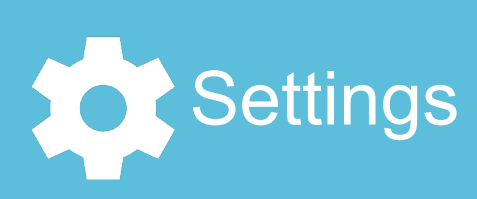

### **Settings** In the bottom left corner go to settings (third from the bottom) STEP

STEP

STEP

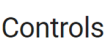

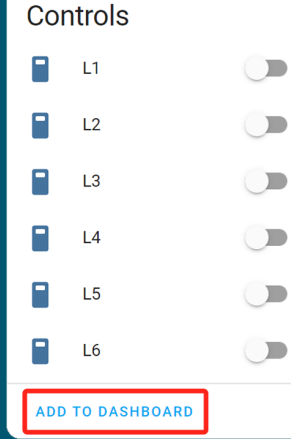

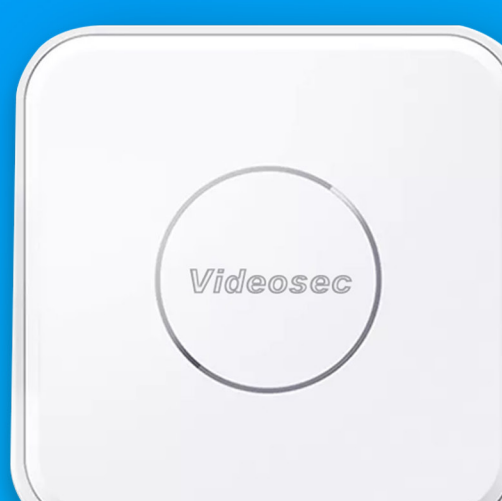

### L Instruction

### Local Tuya

Instructions to connect Wifi Tuya devices for local controll

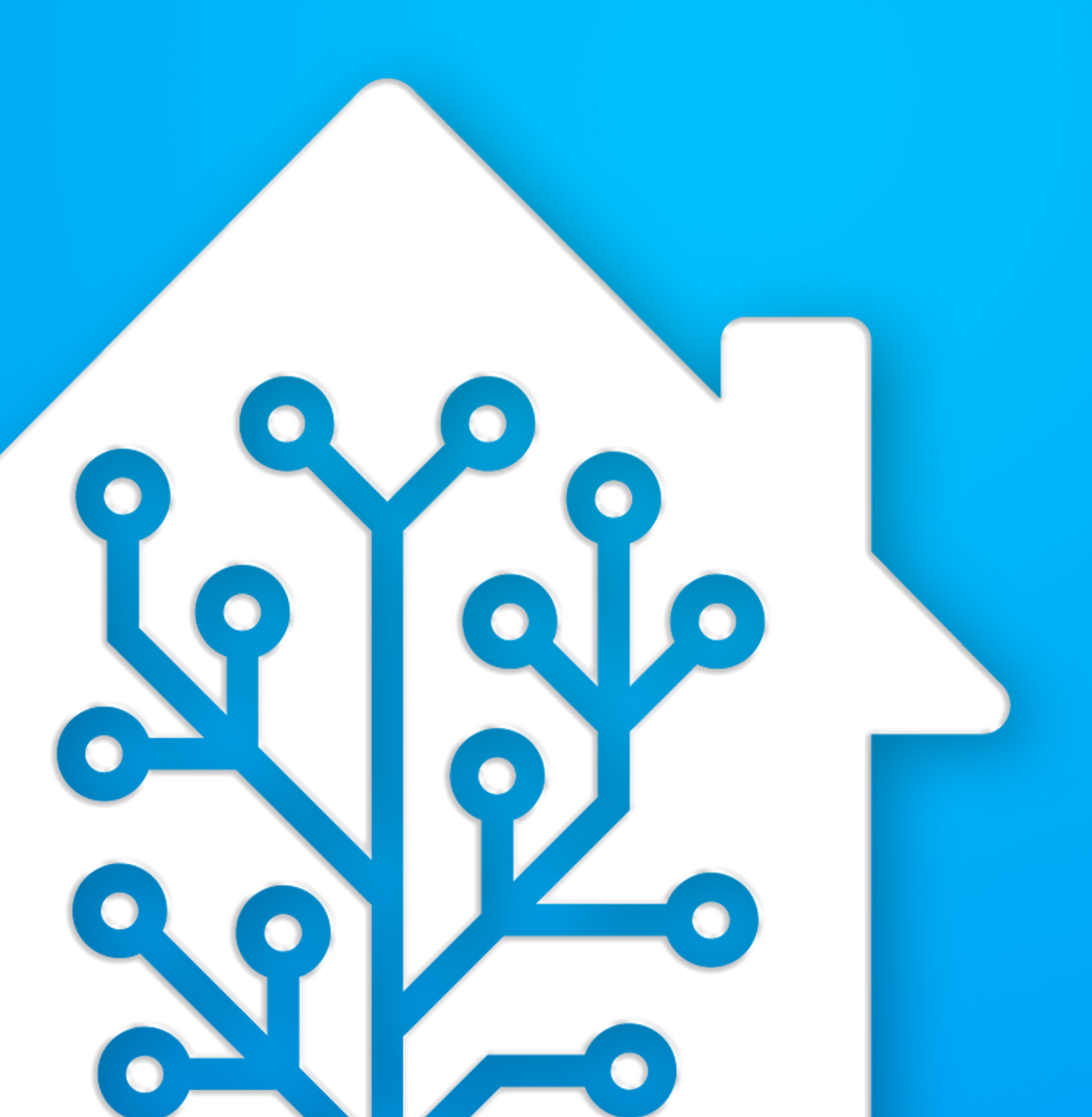

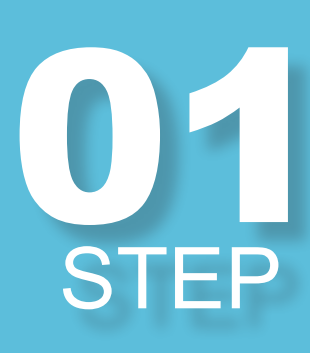

### **Setup on Mobile**

Add all our Tuya Wifi devices to a central tuya account before starting the process. (We will make a developer account with the same email address so pay attention to the user credentials)

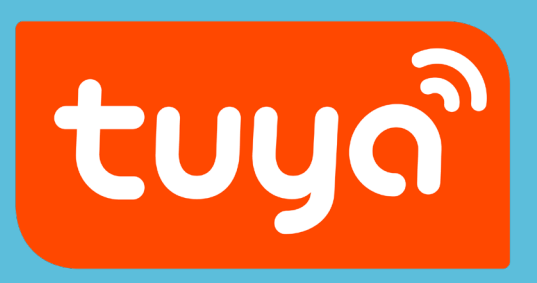

### 02 STEP

STEP

### Tuya.com

Go to tuya.com and in the top right corner click on "Go to IoT Platform" button. The button will redirect to a registration form

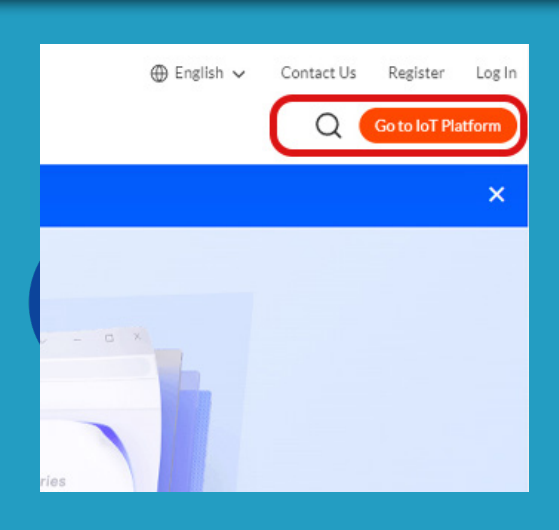

### Registration

Register with the same email as the tuya account of the administrator in the tuya application. This is a seperate account than the default tuya one for developnment and advenced features.

The account is only used to get the data of Tuya devices connected to the app.

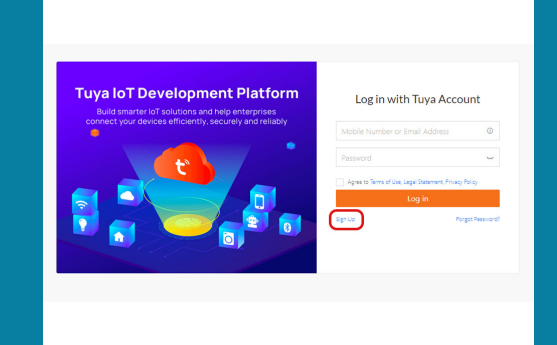

### 04 STEP

### Log in

After loging skip the tutorial and the introduction. In the left menu pick cloud and Development. On the right there is a "Create Cloud Project" button that will create a project for our home.

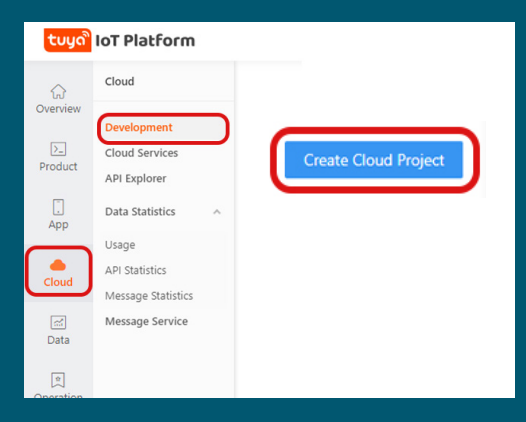

**New Project** 

In the pop up window name our project, and leave the description empty (optional) than set the "Industry" and the "Development method" to smart-home, and pick the closest data center to our location (for us thats central europe)

| Create Cloud Project |                                                                         | Х                          |
|----------------------|-------------------------------------------------------------------------|----------------------------|
| * Project Name :     | Smarthome                                                               |                            |
| Description:         | Please briefly describe the functions and scenario more than 255 words. | s of your project, with no |
|                      |                                                                         | li                         |
| * Industry:          | Smart Home                                                              | V                          |
| Development Method:  | Smart Home                                                              | ~                          |
| * Data Center ():    | Central Europe Data Center ×                                            |                            |
|                      |                                                                         |                            |
|                      |                                                                         | Cancel Create              |

### 06 STEP

F

### **Basic settings**

Just go through the setup wizard and leave everything at default (don't skip anything)

| _ | Authorization            | X            |
|---|--------------------------|--------------|
|   | Smart Home Scene Linkage | x            |
| > | Data Dashboard Service   | ×            |
| > |                          |              |
| > |                          |              |
|   |                          | Skip Authori |

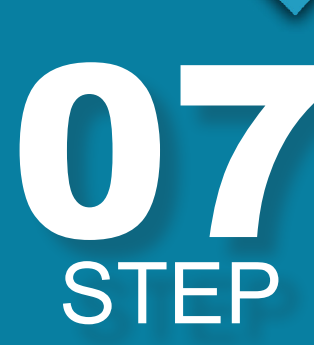

### **Connect to app 1**

In the top row pick the "Devices " option and under it the "Link Tuya App Account". There will be a blue "Add App Account" button. This will show a QR code that we can read with the tuya app.

| C<br>ervice API Ass | e Management App, | evices<br>and also can link device reso | urces of other A | Add App Account |
|---------------------|-------------------|-----------------------------------------|------------------|-----------------|
| Link My WeCh        | at Mini Program   | Link Tuya App Account                   | Link SaaS        | ڪ               |
| × [                 | Device Type       | ✓ Device Permission ∨                   | Enter devic      |                 |
| Device ID           | Product           | Source                                  | Online           |                 |
|                     |                   |                                         |                  |                 |
|                     |                   |                                         |                  |                 |
|                     |                   |                                         |                  |                 |
|                     |                   |                                         |                  |                 |

### **O8** STEP

### Connect to app 2

In the app under Me(right bottom corner)/ Scan Icon (top right corner) the QR code reader should appear. Read the QR code from the website using this and the accounts should get connected.

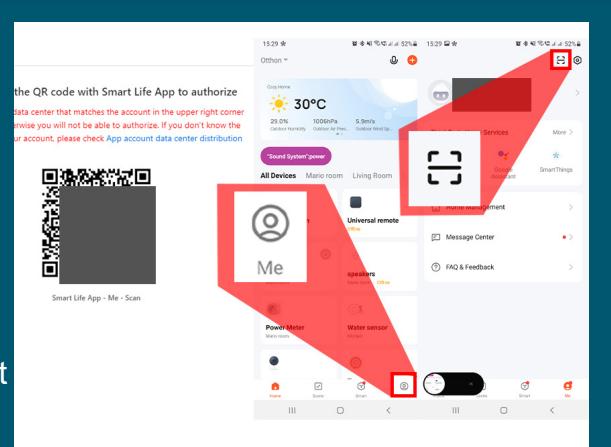

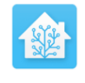

#### Home Assistant

09 STEP

### Log in in a new tab

The interface can be reached with a PC on the same network as the SMStewart. In a browser going to http://homeassistant. local:8123/

**Default login credentials are:**"admin" & "123456"

You're about to give http://homeassistant.local:8123/ access to your Home Assistant instance.

Logging in with Home Assistant Local.

| Username* |   |
|-----------|---|
| Password* | O |

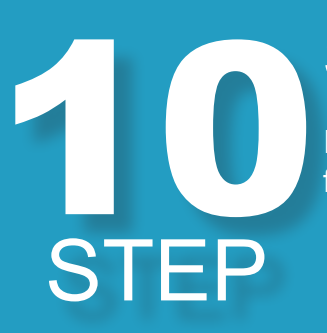

### Settings

In the bottom left corner go to settings (third from the bottom)

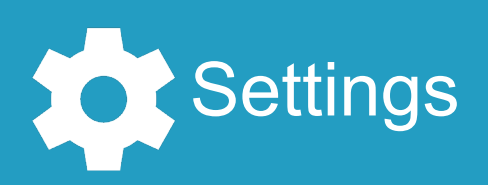

11 STEP

STEP

### Devices

Choose the Devices and services options to see all connected services in the interface.

Devices & Serices

### **New Integration**

In the bottom right corner there is an "ADD INTEGRATION" button. After clicking it search for the "localTuya" integration and add it. This should open a form that requires a couple of datapoints.

+ ADD INTEGRATION

### **13** STEP

### **Client ID / Secret**

The "Client ID" can be found in the Overview tab of the tuya IoT dashboard. The "Client Secret" is under it and can be copied with the copy button. Paste these into their corresponding fields in the popup window of homeassitant

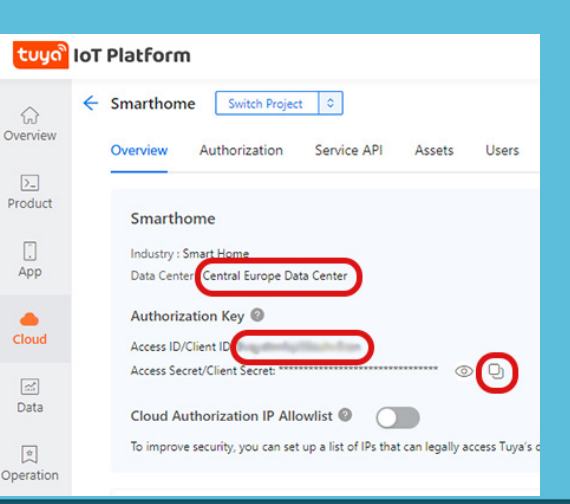

### User ID

The User ID can be copied from the Devices/Link Tuya App Account tab. The UID columb contains the corresponding UserIDs for accounts.

After providing this information the new integration of localtuya should appear in the devices and services dashboard. We can close the Tuya IoT dashboard after this.

| <del>ປ</del> ັບບູດ ີ ເ | ют | Platform                                                                                                    |
|------------------------|----|----------------------------------------------------------------------------------------------------|
| $\hat{\omega}$         | ÷  | Smarthome Switch Project 0                                                                                               |
| Overview               |    | Overview Authorization Service API Assets Users Devices                                                                  |
| >_<br>Product          |    | You can add devices to a project using the IoT Device Management App, and also can link device resources                 |
|                        |    | All Devices Link My App Link My WeChat Mini Program Link Tuya App Account Lin                                            |
| App<br>Cloud           |    | You can link devices to this project by using accounts of Smart Life App. Already added 1 accounts and linked 2 devices. |
| <b></b>                |    | App Account UID                                                                                                    |
| Data                   |    | bauciomario@videosec.com                                                                                                 |
| Operation              |    |                                                                                                    |
| [편]<br>Purchase        | •  |                                                                                                    |
| VAS 7                  |    |                                                                                                    |
|                        |    |                                                                                                    |

**15** STEP

### Add new Device

Click the "CONFIGURE" button under the localtuya integration. If we have multiple device a list will pop up with their IP adresses and their names in the tuya app. Choose the device we want to set up and click on the submit button on the popup

(in case they dont work, make sure they are on the same network as the SMStewart and reboot the device)

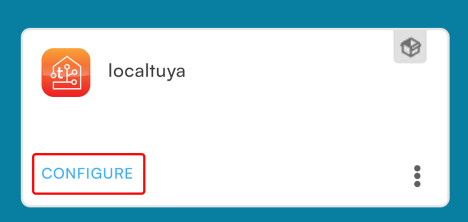

### **16** STEP

### Setup Device

We need to configure the functions of our new device. These can be chosen from a dropdown menu (for instance with a relay switch we need to choose switch)

In case of videosec devices a spreadsheet can be found below and on the device support page of smstewart.

| Entity type selection                 | 0           | ×   |
|---------------------------------------|-------------|-----|
| Please pick the type of entity you wa | ant to add. |     |
| Platform<br>switch                    |             | -   |
|                                       | SUBI        | літ |

### **Function setup**

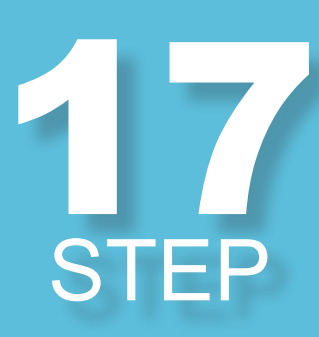

After choosing our function we need to asign an ID for it (for example: 1 (value: false)). If it has more than one funcion (for instance power monitoring) than we also need to configure their IDs as well. After finishing we can finish the process of the current function by clicking submit.

If needed we can use the data found in the value:\*\*\* varuable. In case of videosec devices a spreadsheet can be found below and on the device support page of smstewart.

| Configure entity (2)                                                                                         | ×    |
|----------------------------------------------------------------------------------------------------|------|
| Please fill out the details for an entity with type switch . All settings except for the options page later. | ID   |
| ID<br>1 (value: False)                                                                                       | -    |
| Friendly name*<br>Első csatorna                                                                              |      |
| Current                                                                                                    | •    |
| Current Consumption                                                                                          | •    |
| Voltage                                                                                                    | •    |
| ຣບ                                                                                                    | вміт |
|                                                                                                    |      |

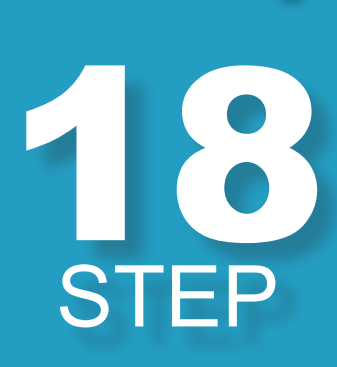

### More than 1 function

If the device has more than one function (for instance a 6 channel relay) than we need to repeat the previus steps for each function. For this we need to remove the checkmark form "Do not add any more entities" box before choosing and entering each function. When we added all the functions we wish to use, we can leave the checkmark in or if there aren't any left the adding will finish automatically.

\*with some devices there are IDs that can be ignored

| Entity type selection                      | ?    | ×     |
|--------------------------------------------|------|-------|
| Please pick the type of entity you want to | add. |       |
| Platform<br>switch                         |      | -     |
| Do not add any more entities               | SI   | JBMIT |
|                                            |      |       |

19 STEP

### **Opening the device**

After clicking on <u>XX-device</u> under Localtuya integratio, the system will display a list of all the localtuya devices that have been connected.

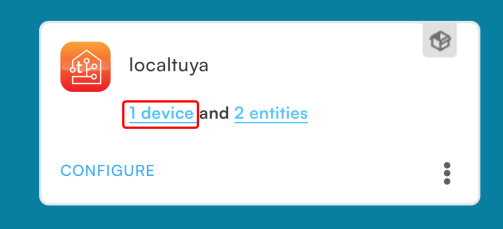

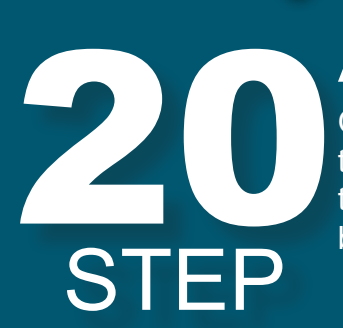

#### Add to dashboard

On the new window the device can be tested, than after that it can be added to the main dashboard with the "add to dashboard" button.

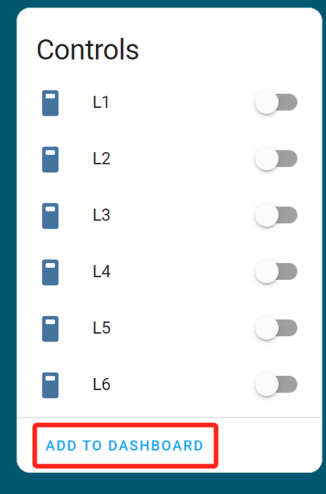

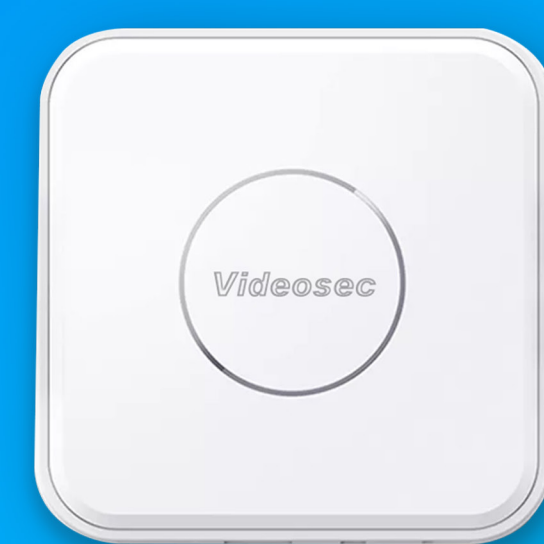

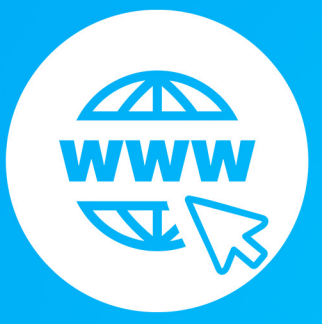

### Remote access (VPN)

VPN Setup, use and installation, for remote access.

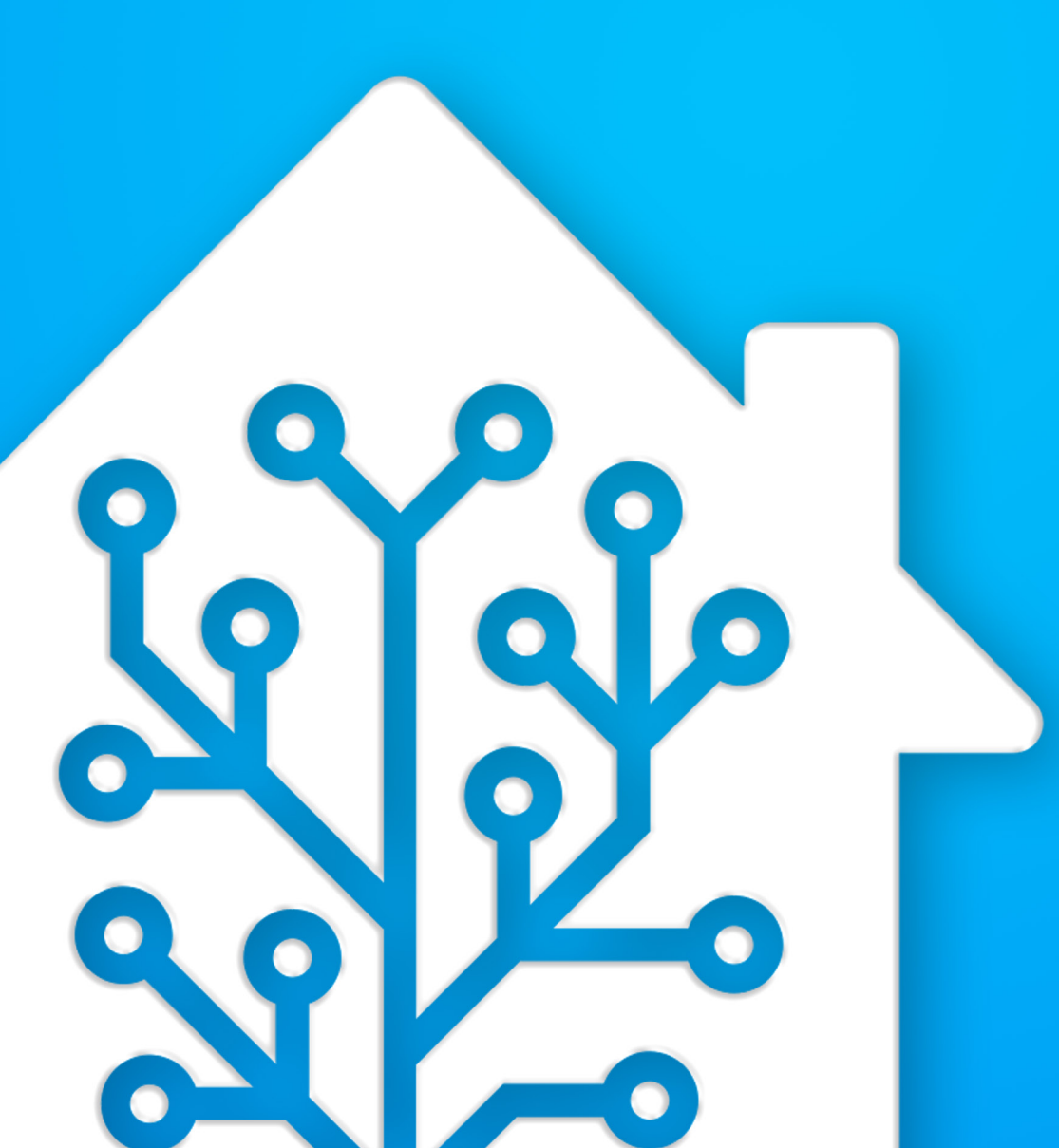

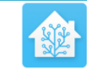

#### Home Assistant

You're about to give http://homeassistant.local:8123/ access to your Home Assistant instance.

Logging in with Home Assistant Local.

Username\*

Password\*

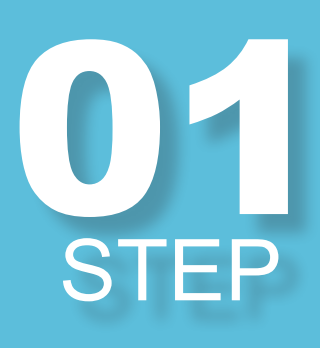

#### Login

The interface can be reached with a PC on the same network as the SMStewart. In a browser going to http://homeassistant.local:8123/

Default login credentials are: "admin" & "123456"

0

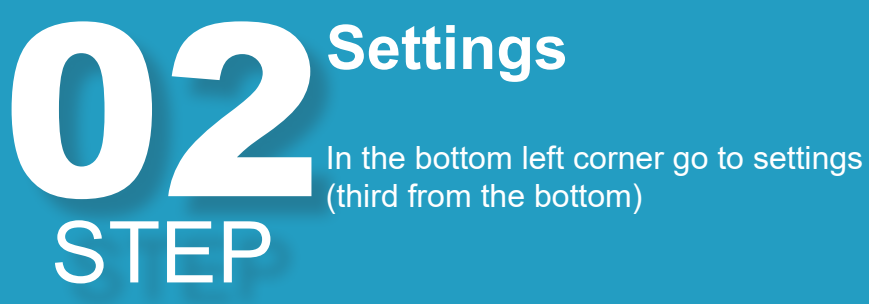

(third from the bottom)

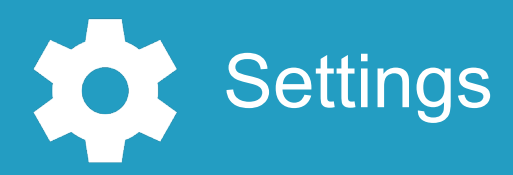

STEP

### Add-ons

Choose the add-ons option, from these we will installing our zigbee controller. This service is device specific and uses external sources for its setup, thats why it has to be installed manually.

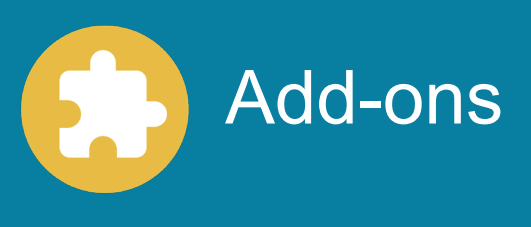

### Add-on store

In the bottom right corner there is a button to install new add-ons. Using these we can extend our devices capabilities.

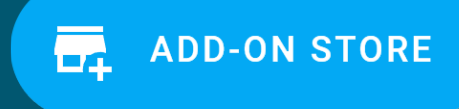

### Tailscale Search for the "Tailscale" addon. and after clicking it press the install button.

Tailscale Zero config VPN for building secure networks

### After installation

After installation a start button will appear in the install buttons place, pressing this will launch the application. It is also reccomended to check the watchdog switch as well.

### INSTALL

07 STEP

STEP

STEP

### Web UI

After launching the add-on we can access the user interface using the "Open Web UI" button.

### **OPEN WEB UI**

#### Log in In the displayed window click on the "log in" button. This will take you to the registration page

#### •••

Log in

Get started by logging in to your Tailscale network Or, learn more at tailscale.com.

Log In

:: tailscale

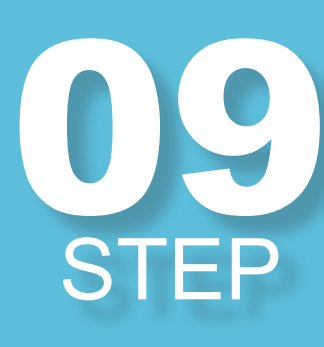

### **Creating account**

Using the existing options log into Tailscale. this will display the Control panel of the VPN. This displays all the connected devices to the VPN network.

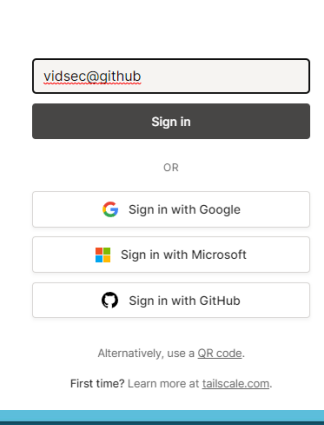

### 10 STEP

### **App installation**

Install the tailscale application on the phone we wish to remotely acces the SMStewart from. Log in to the app using THE SAME account that was used on the SMStewart.

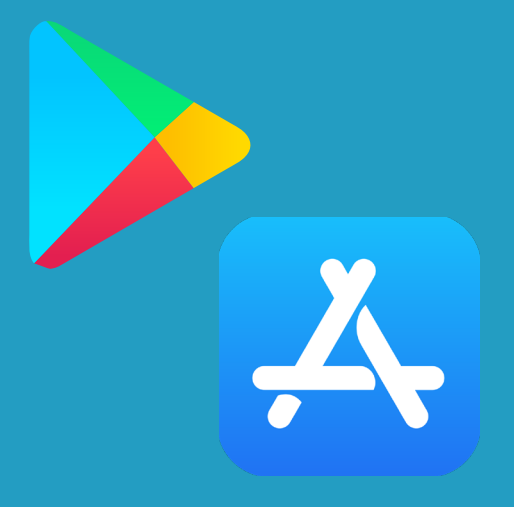

#### 2. ...

Active

11 STEP

### **User interface**

After login in the top left corner an "Active" text and switch can be seen. A list of all connected devices is also displayed here including the SMStewart under the "homeassistant" ID. Some device types may ask for special permissions when using Tailscale grant these fot the applicatrion to work.

In the future to access the device the tailscale app should be launched and activated before.

**p00l-1** 100.97.166.11

Q Search by machine name...

MY DEVICES

homeassistant 100.88.169.52

### **12** STEP

18

### Connecting

The SMStewart can be accessed from the remote device using "http://homeassistant:8123" (if another default name is displayed in tailscale than replace "homeassistant" in the link with the new name). For this a browser or the home assistant app can be used.

\*if the link doesnt work try using the ip address under the homeassistant VPN connection in tailscale and check if tailscale is active

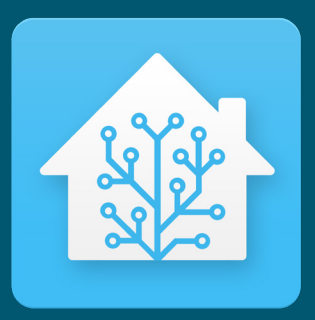

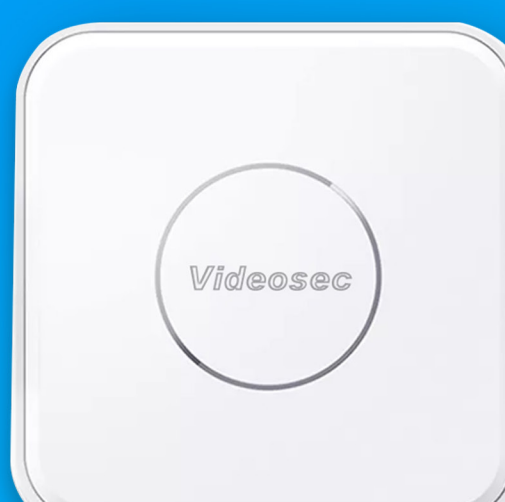

### **User Interface**

Editing, use, extension, adding devices, theme editing.

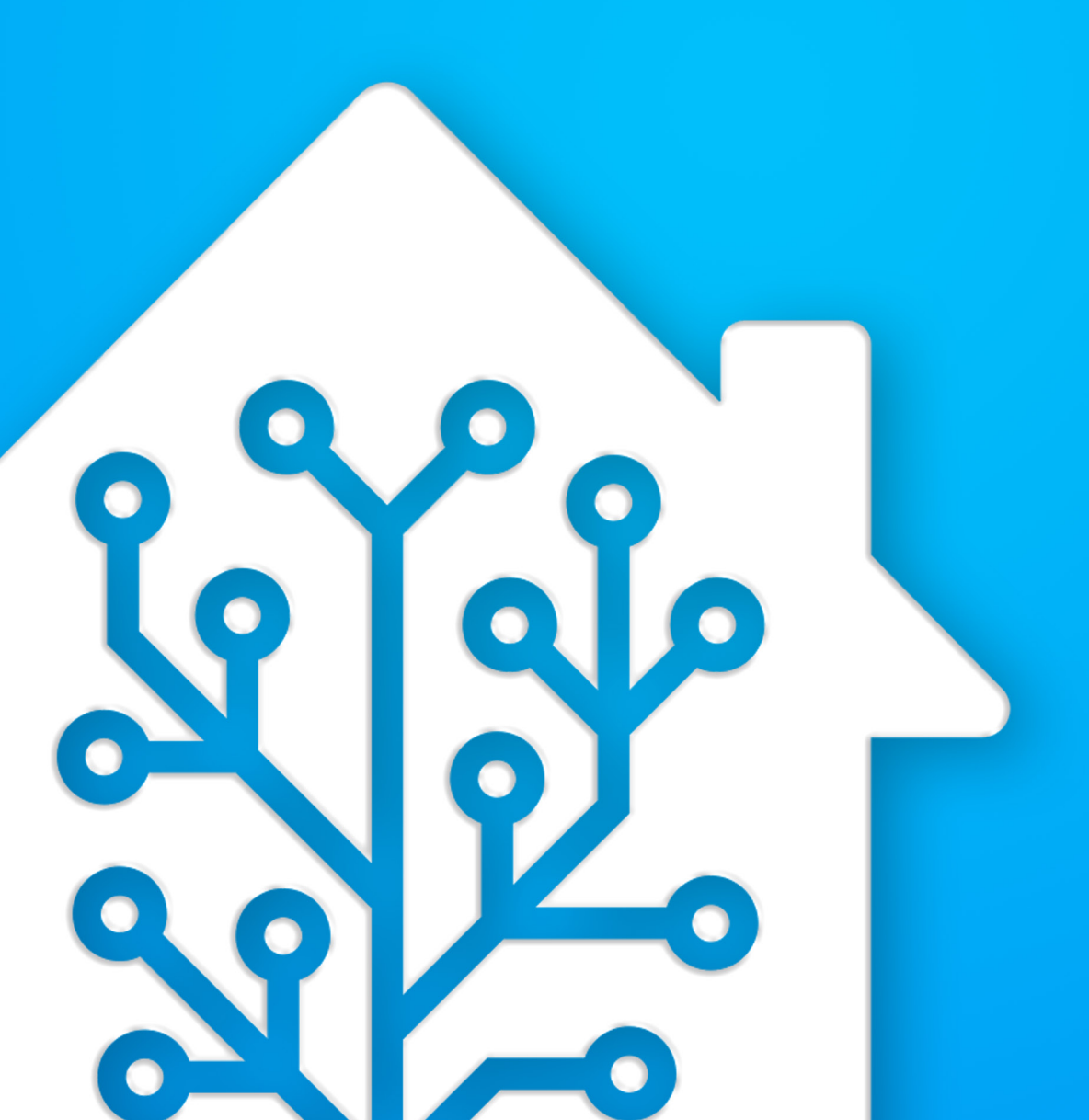

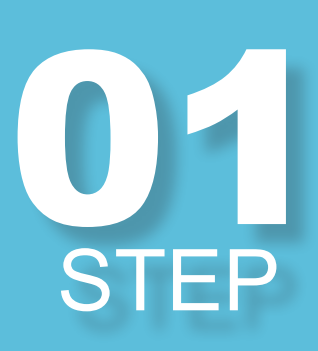

#### Login

The interface can be reached with a PC on the same network as the SMStewart. In a browser going to http:// homeassistant.local:8123/

Default login credentials are: "admin" & "123456"

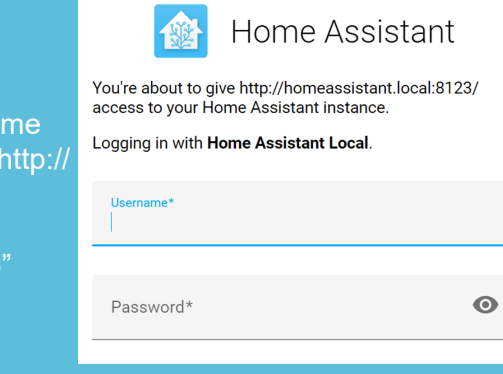

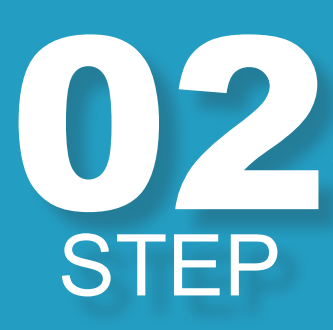

### Overview

On the left sidebar choose the Overview option. Our devices will be displayed here dinnamically so they can fit on a phone tablet or PC monitor. 

### 03 STEP

### **Edit Dashboard**

In the top right corner we can arrange our dashboard using the edit dashboard option. After accessing thes mode the top bars color changes and cards currently displayed show an edit button and a 3 dot menu as well as arrows to rearrange cards.

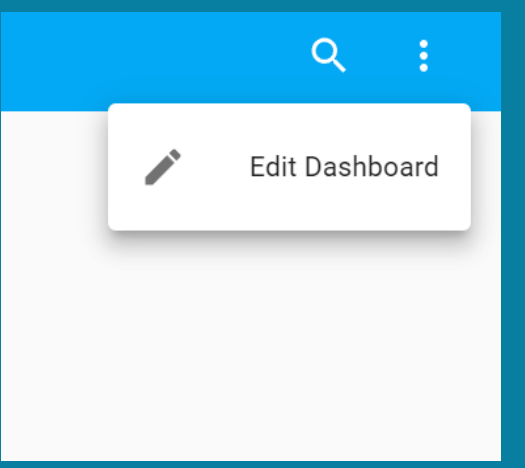

## Add card

In the bottom right corner we can add a new card to the dashboard. The card chooses a compatible entity by default but we can edit this later as well.

+ ADD CARD

05 STEP

#### Cards

We pick our preffered card type. In the "Entity" popup we can choose the prefered entity our card should controll. Based on card types we can set the: icon, name, single click action, long click action, ect.

| Which card would you like to add to your "Home" view?                                          |                                                    |                                                                                                    |  |  |  |  |
|------------------------------------------------------------------------------------------------|----------------------------------------------------|----------------------------------------------------------------------------------------------------|--|--|--|--|
| BY CARD                                                                                        |                                                    | BY ENTITY                                                                                                    |  |  |  |  |
| Q Search cards                                                                                 |                                                    |                                                                                                    |  |  |  |  |
| Alarm Panel                                                                                    | Button                                             | Calendar                                                                                                    |  |  |  |  |
| The Alarm Panel card allows you to arm<br>and disarm your alarm control panel<br>integrations. |                                                    | The Calendar card displays a calendar<br>including day, week and list views                                      |  |  |  |  |
| Entities                                                                                       | Entity                                             | Gauge                                                                                                    |  |  |  |  |
| in units<br>in in S. F                                                                         | version                                            | 0<br>version                                                                                                    |  |  |  |  |
| Glance                                                                                         | History Graph                                      | Statistics Graph                                                                                                 |  |  |  |  |
| undes<br>D                                                                                     | 1x0 PAGen Sorren<br>1.00 PM 2.00 PM Gen 13 7.00 AM | The Statistics Graph card allows you to<br>display a graph of the statistics for<br>each of the entities listed. |  |  |  |  |
| Humidifier                                                                                     | Light                                              | Мар                                                                                                    |  |  |  |  |
|                                                                                                |                                                    | CANCEL                                                                                                    |  |  |  |  |

## 06 STEP

### **Card Groups**

Multiple cards can be set up into groups. These groups (as of 2022.12.13) can be: Grids, Horizontal Stacks and Vertical Stacks. With these, cards can be fixed and arranged so that they don't re-arange on different screen sizes.

| rid Card Configuratio                                                                                   | on                         |   |             |
|----------------------------------------------------------------------------------------------------|----------------------------|---|-------------|
| olumns<br>1 2 3                                                                                         | Render cards as square:    | s | +           |
| SHOW CODE EDITOR                                                                                        | $\leftarrow$ $\rightarrow$ |   | î           |
| Entity<br>ota                                                                                           |                            | × | ¥           |
| Name                                                                                                    | Icon                       |   | Ŧ           |
|                                                                                                    |                            |   |             |
| how Name? 👥 Show Sta                                                                                    | ate? D Show Icon?          |   |             |
| show Name? 🛑 Show Sta<br>Icon Height                                                                    | Theme (optional)           |   | •           |
| thow Name? Show Sta<br>Icon Height<br>Tag Action (optional)<br>Toggle                                   | tte? Show Icon?            | 0 | •<br>•      |
| how Name? Show Sta<br>Icon Height<br>Tig Action (system)<br>Toggle<br>Half Action (system)<br>More Info | te? Show Icon?             | 0 | •<br>•<br>• |

07 STEP

### **Edit Cards**

In the bottom of every card there is an Edit button. This opens up the same user interface as if a new card has been added so its parameters can be modified.

| Picture Card Configuration                       |   | 0        |
|--------------------------------------------------|---|----------|
| Image Path (required)<br>local/videosec-flat.png |   | Videosec |
| Theme (optional)                                 | * | Theoseo  |
| Tap Action (optional)<br>URL                     | * | -        |
| uis, Path<br>https://videosec.com/?lp=Rha        |   |          |
| Hold Action (optional)<br>URL                    | * |          |
| uRL Path<br>https://videosec.com/?lp=Rha         |   |          |
| SHOW CODE EDITOR                                 |   | CANCEL   |

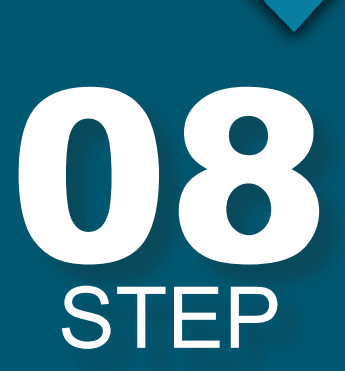

### Ordering/Moving/ Deleting Cards

All Cards have a 3 dot menu that lets us delete, clone or move a Card to another View on the dashboard. They also have arrows so the cards can be re-aranged in the current dashboard.

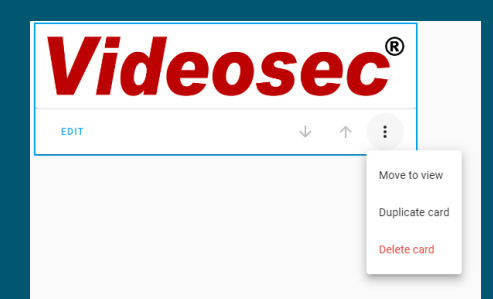

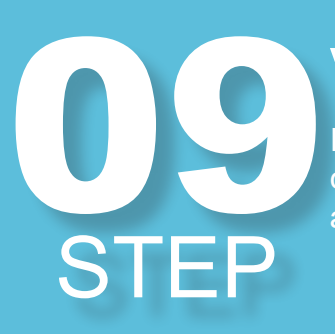

#### **Views**

In the top bar of the dashboard a + sign indicates the option to create new views. These can also be edited using the yellow pencil icon.

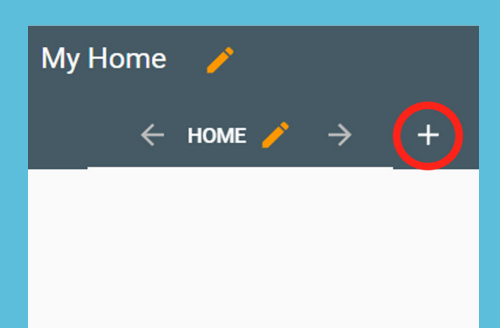

### **New views**

There are 3 types of views. The first kind dynamically arranges cards based on screen size, the second arranges everything in one columb and the third one just displays a single card.

| View Configuration         | :    |
|----------------------------|------|
| SETTINGS BADGES VISIBILITY |      |
|                            |      |
| Title                      |      |
|                            |      |
| Icon                       | *    |
|                            |      |
| URL                        |      |
|                            |      |
| Theme                      | *    |
| View type                  |      |
| Masonry (default)          |      |
| Sidebar                    |      |
| Panel (1 card)             |      |
|                            |      |
| Subview                    |      |
| CANCEL                     | SAVE |

STEP

STEP

### Subpages

You can also set up subpages that are not visible by default only by the URL that is set up for them.

Subview

Subviews don't appear in tabs and have a back button

Editing main page You can also rename and edit the main page by using the yellow edit icon on top.

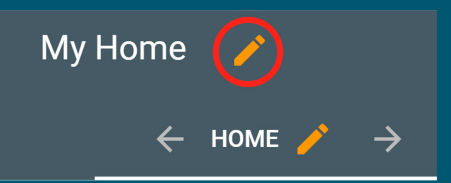

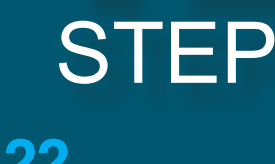

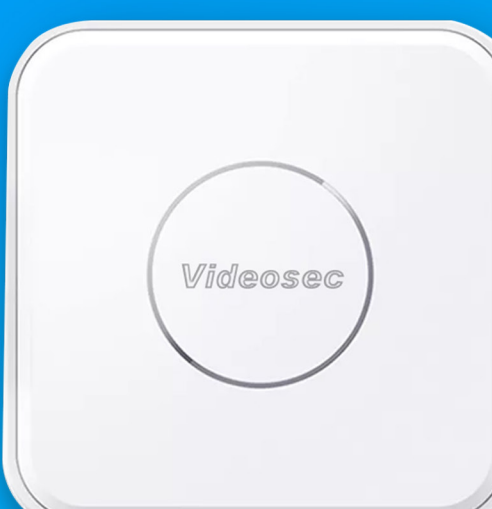

# 

### **Automation**

Creating and editing automations, automation components.

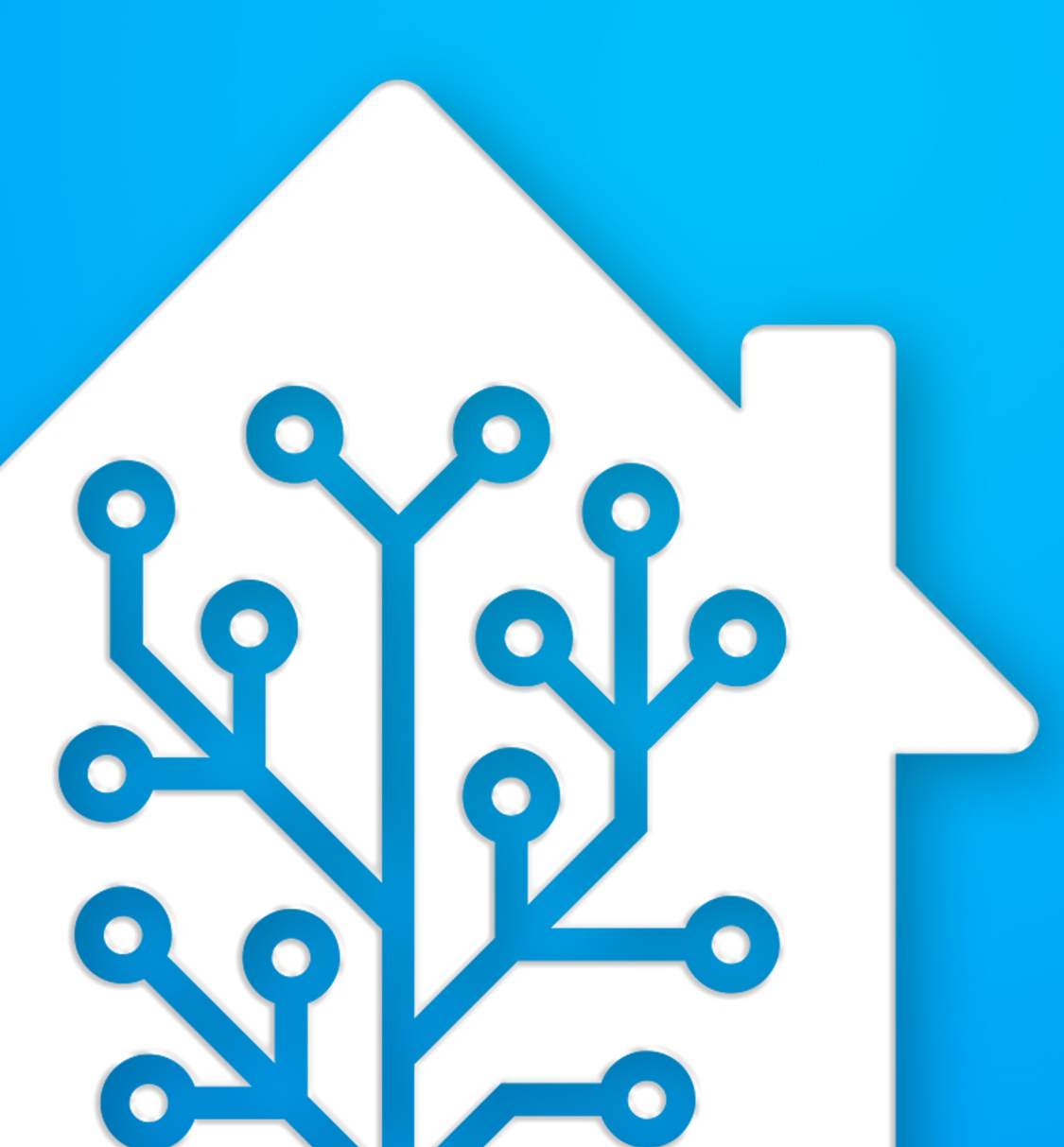

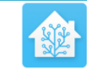

#### Home Assistant

You're about to give http://homeassistant.local:8123/ access to your Home Assistant instance.

Logging in with Home Assistant Local.

Username\*

Password\*

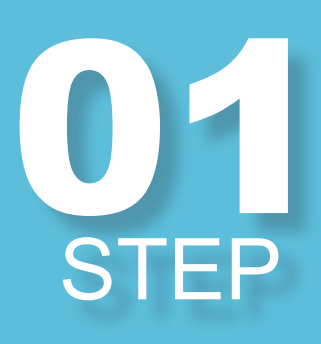

#### Login

The interface can be reached with a PC on the same network as the SM-Stewart. In a browser going to http:// homeassistant.local:8123/

Default login credentials are:"admin" & "123456"

0

Settings 17 STFP

In the bottom left corner go to settings (third from the bottom)

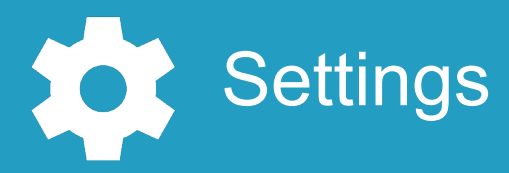

STEP

### **Automations**

New and existing automations can be accessed using the "automations & scenes" submenu.

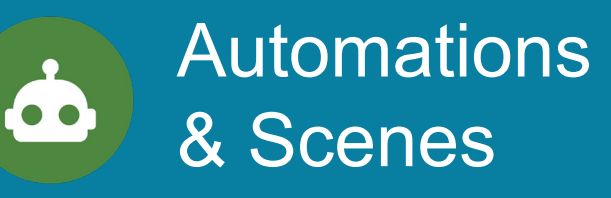

# STEP

### **Create automation**

DO NOT DELETE ANY PRE EXISTING AU-**TOMATIONS!** 

Create a new automation by clicking the button In the bottom right corner called "Create automation"

**CREATE AUTOMATION** 

### Start with empty automation

Use the empty automation

(Blueprints can be used but most of the time an empty automation is the best starting point)

Start with an empty automation Create a new automation from scratch

**Triggers** 

In the first row we can set up triggers that start the automation.

| T | rig | gers        |
|---|-----|-------------|
|   | +   | ADD TRIGGER |

07 STEP

J

STEP

STEP

### **Conditions**

An optionnal section that check one or multiple conditions are true and only starts Actions of the automation if these are true.

Conditions

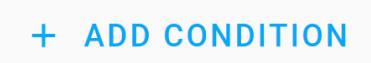

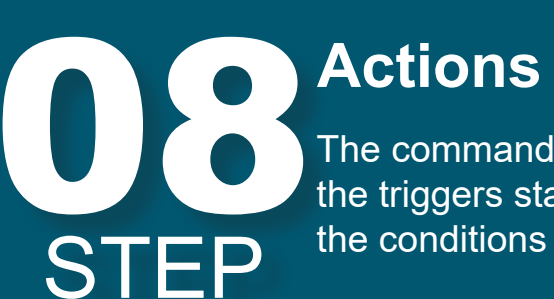

The commands we wish to execute if the triggers started the automation and the conditions didn't stop it.

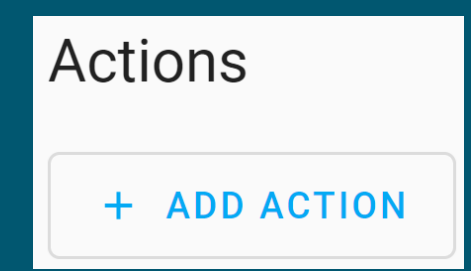

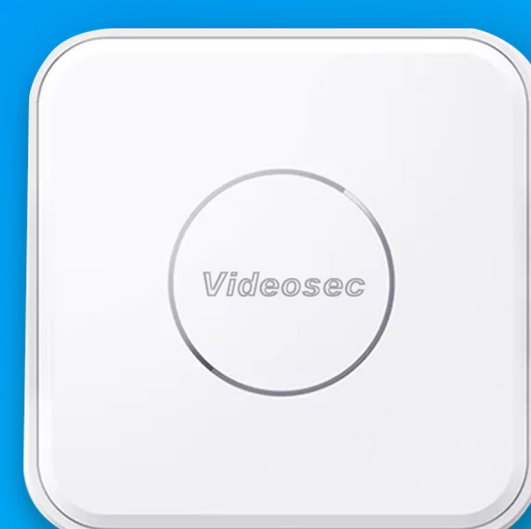

### User manager

Adding new users, editing existing users, password managment, user-role editing.

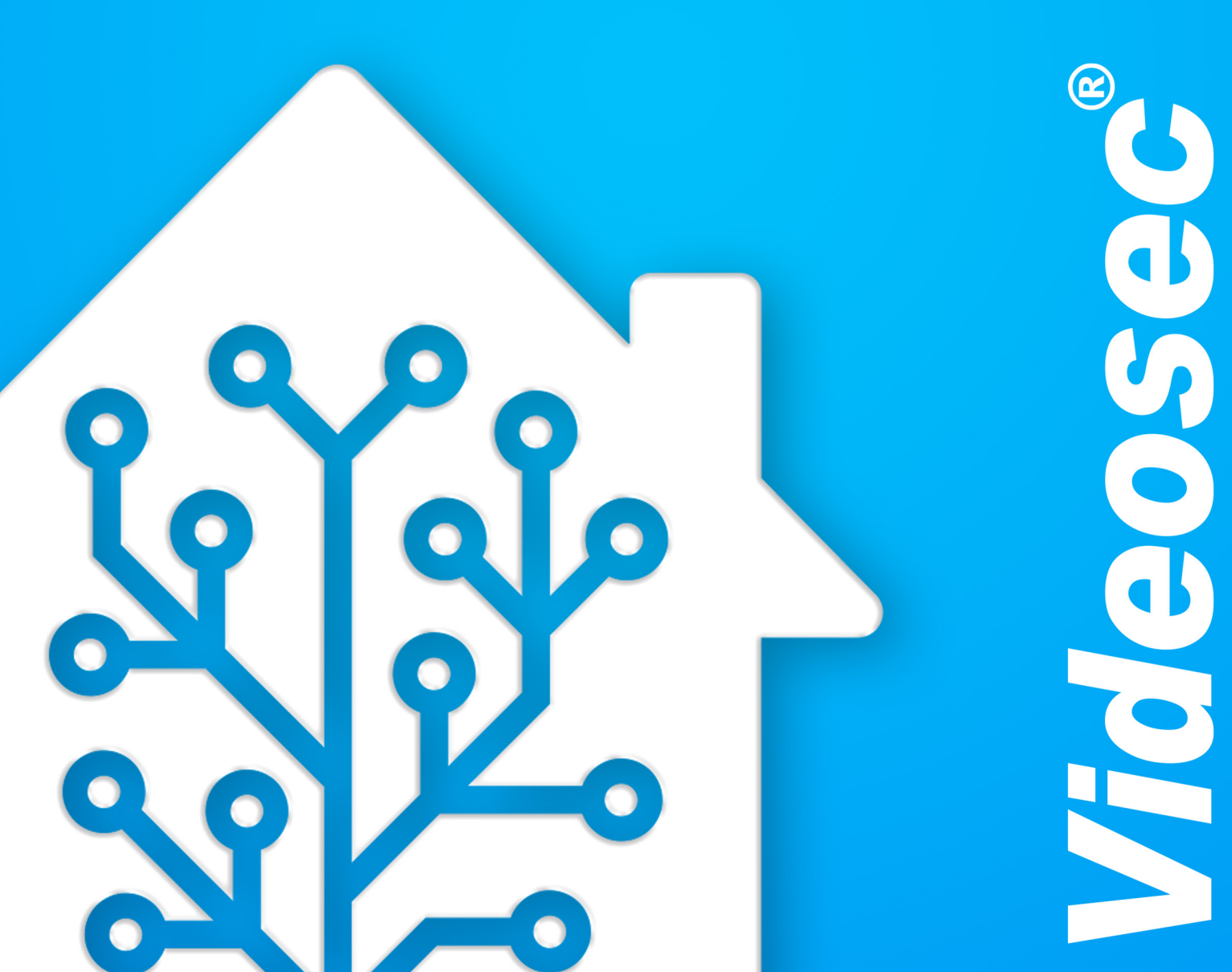

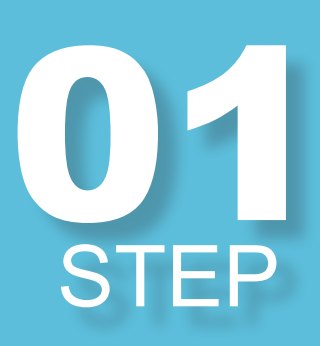

#### Login

The interface can be reached with a PC on the same network as the SMStewart. In a browser going to http:// homeassistant.local:8123/

Default login credentials are: "admin" & "123456"

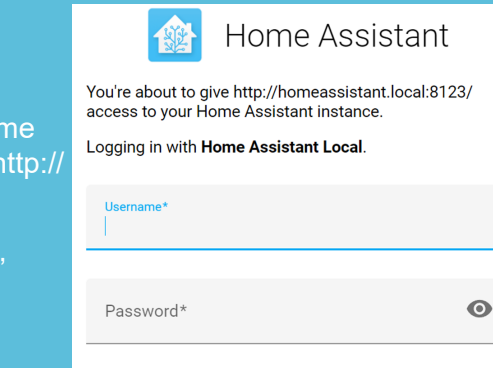

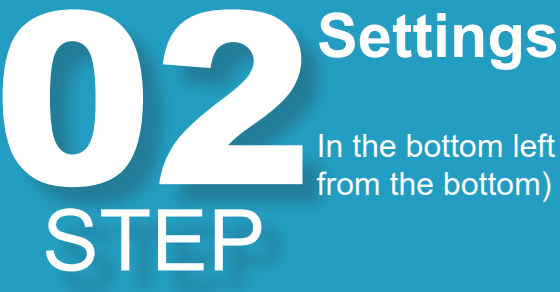

In the bottom left corner go to settings (third from the bottom)

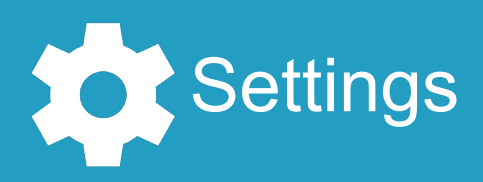

03 STEP

### People

In the People submenu existing users can be edited and new users can be added.

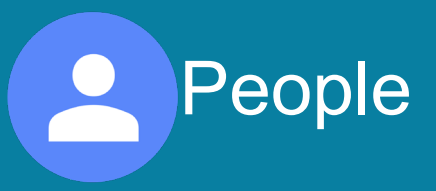

### New user

We can add new users with the blue button in the bottom right corner

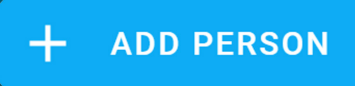

### Roles

Non-admin: The account only has limited access. It can only interface with the dashboard. It can't access the settings add any devices and create automations.

Local account: it will only be able to log in if its on the same network as the SMStewart.

### **Editing User**

To edit a user click on the users account name and the user can be edited. You can set up:

- If they can login to the web interface
- they can only log in localy
  - Roles (admin or not)
  - Location devices (If they're available)
- change password

| octup a                          |
|----------------------------------|
| Ftter allowing lo                |
| will appear, aski                |
| <ul> <li>A password 1</li> </ul> |
| • Role (admin                    |
| Can only log                     |
| After these the u                |
| "Create button"                  |
|                                  |
|                                  |

0,5

07

STEP

 $() \mathbf{8}$ 

STEP

### Setup account

gin for the user a popup window ng us to setup:

- for the user
- or not)

**New Person** 

Fill in the username and optionally add a

picture for the user. If the user is active turn

on the "Allow person to login" slider. (Block-

ing login is for specialized use cases only

and can be ignored in regular use)

in localy

user can be created with the

| Add user                                                                                                    | ×    |
|----------------------------------------------------------------------------------------------------|------|
|                                                                                                    |      |
| Username                                                                                                    |      |
| test                                                                                                    |      |
|                                                                                                    |      |
| Password                                                                                                    |      |
|                                                                                                    |      |
| Confirm Password                                                                                                    |      |
| Can only log in from the local network                                                                                                    |      |
| Administrator                                                                                                    |      |
| The user group feature is a work in progress. The user will be una<br>to administer the instance via the UI. We're still auditing all<br>management API endpoints to ensure that they correctly limit<br>access to administrators. | ible |
|                                                                                                    |      |

UPDATE

CREATE

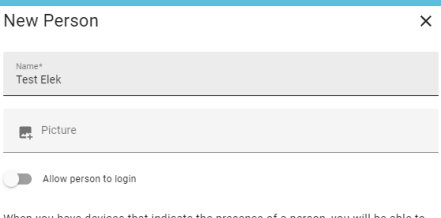

#### When you have devices that indicate the presence of a person, you will be able to ssign them to a person here. You can add your first device by adding a prese letection integration from the integrations page

Presence Dete tion Integra Integrations page

admin

Name\*

Picture

Administrator

Allow person to login

Can only log in from the local network

detection integration from the integrations page.

 Presence Detection Integrations Integrations page

DELETE CHANGE PASSWORD

When you have devices that indicate the presence of a person, you will be able to

assign them to a person here. You can add your first device by adding a presence

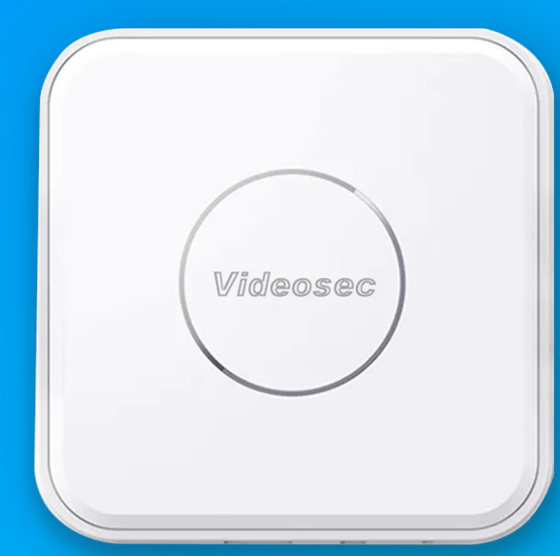

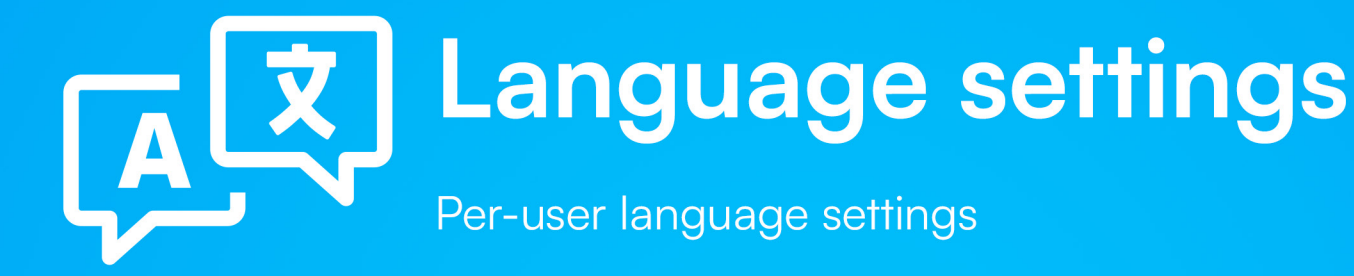

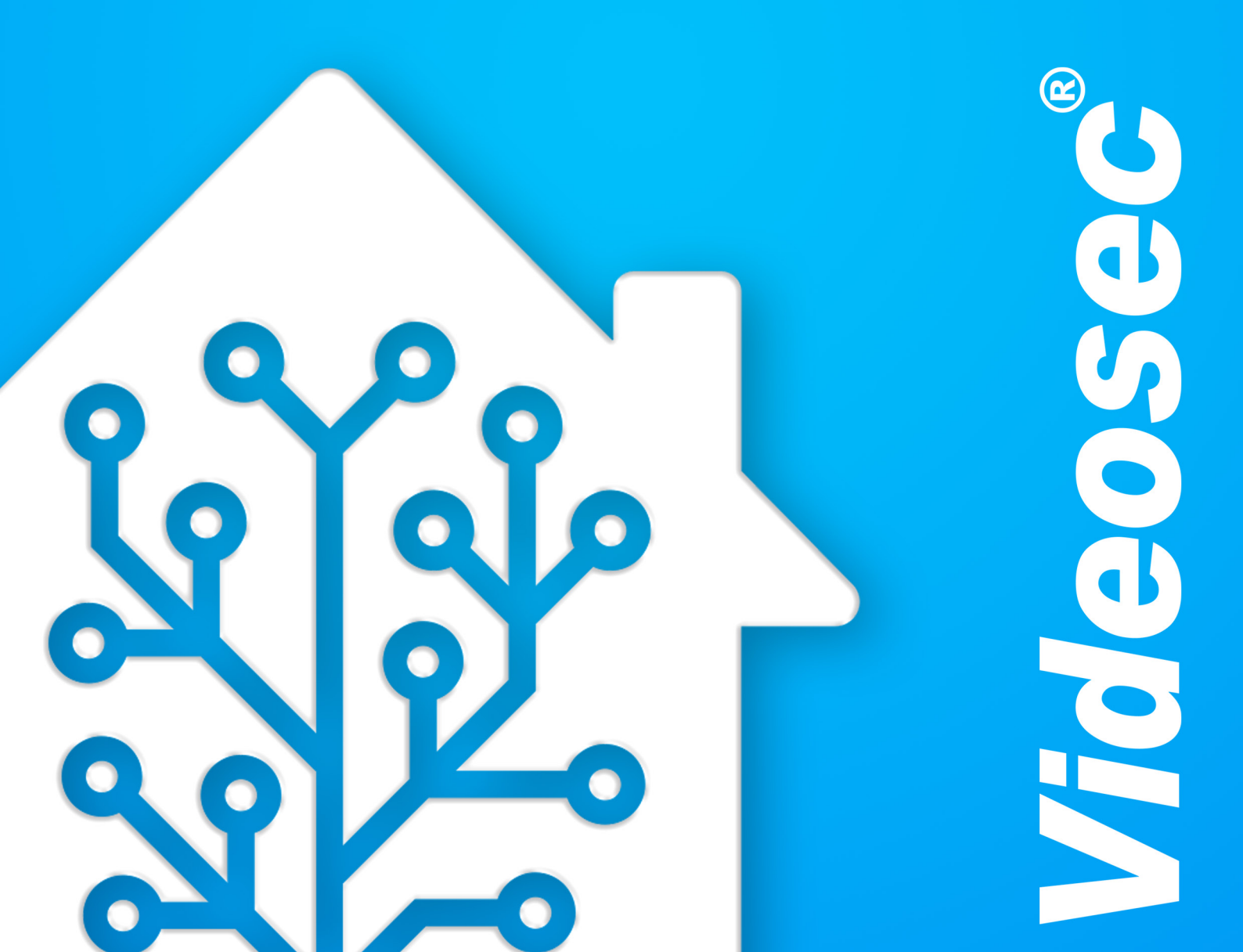

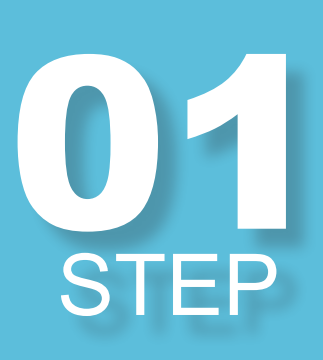

#### Login

The interface can be reached with a PC on the san network as the SMStewart. In a browser going to h homeassistant.local:8123/

#### Default login credentials are: "admin" & "123456"

|         | Home Assistant                                                                                   |  |  |  |  |
|---------|--------------------------------------------------------------------------------------------------|--|--|--|--|
| 20      | You're about to give http://homeassistant.local:8123/<br>access to your Home Assistant instance. |  |  |  |  |
| ittp:// | Logging in with Home Assistant Local.                                                            |  |  |  |  |
|         | Username*                                                                                        |  |  |  |  |
|         |                                                                                                  |  |  |  |  |
|         | Password*                                                                                        |  |  |  |  |

### User page The user page is available side pannel. This e STEP

The user page is available at the bottom of the left side pannel. This page shows every option and region setting for the user.

| Ļ | Notifications | 1 |
|---|---------------|---|
| a | admin         |   |

STEP

STEP

### Language settings

The language of the user interface can be changed at the first dropdown menu. The language setting is user specific so changing it for one user doesn't affect any other users language.

Language English

### User per user

All user specific setting in this menu are only applied for the current user. If all user settings need to be changed than we need to repeat the process in each account.

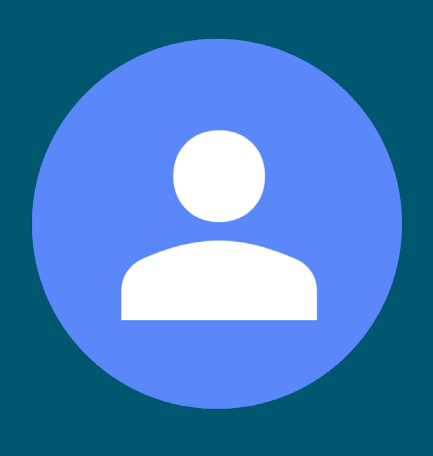

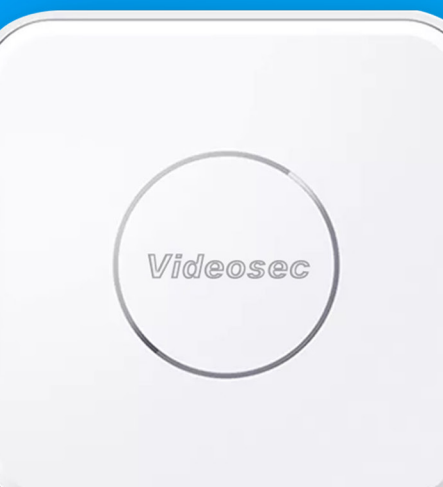

### **Camera integration**

Integration of camera systems to SMStewart IoT hubs

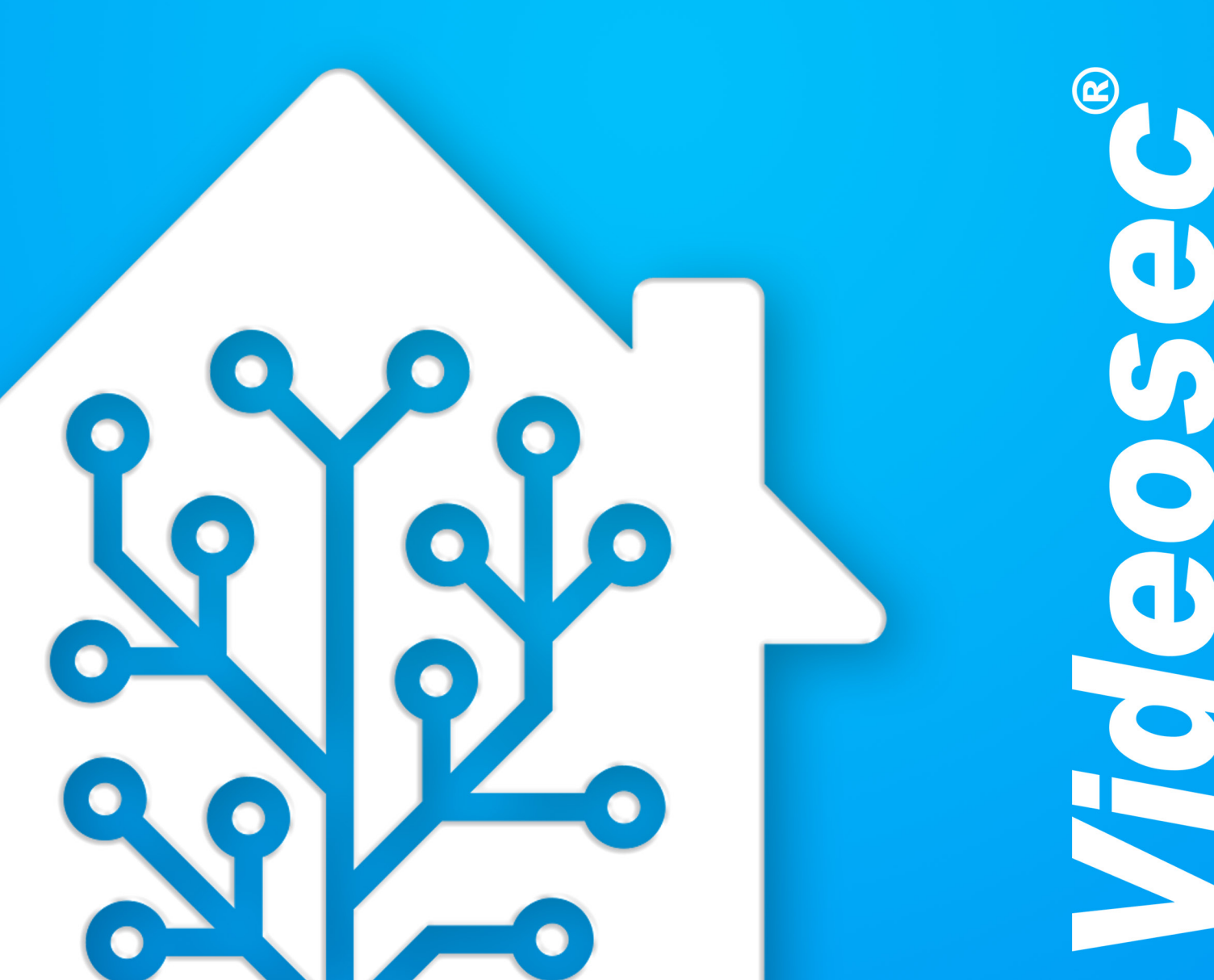

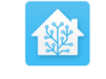

#### Home Assistant

You're about to give http://homeassistant.local:8123/ access to your Home Assistant instance.

Logging in with Home Assistant Local.

| Username* |   |
|-----------|---|
|           |   |
| Password* | 0 |

### 01 STEP

### Login

The interface can be reached with a PC on the same network as the SMStewart. In a browser going to http://homeassistant. local:8123/

**Default login credentials are:**"admin" & "123456"

## 02 STEP

STEP

### Settings

In the bottom left corner go to settings (third from the bottom)

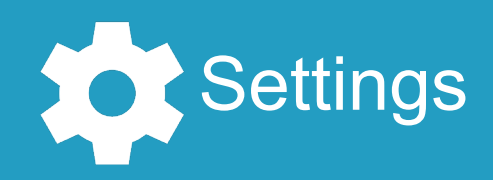

### Devices Choose the Devices

Choose the Devices and services options to see all connected services in the interface.

Devices & Serices

### **New Integration**

In the bottom right corner there is an "ADD INTEGRATION" button. After clicking it search for the "localTuya" integration and add it. This should open a form that requires a couple of datapoints.

+ ADD INTEGRATION

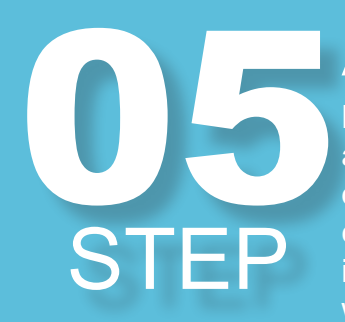

### **Automatic Search**

By default the integration searches for all ONVIF devices on its network. if we don't wish to do so we can remove the check mark from the "Search automatically" box. Otherwise we can proceed with the submit button.

#### ONVIF device setup

0

By clicking submit, we will search your network for ONVIF devices that support Profile S

Some manufacturers have started to disable ONVIF by default. Please ensure ONVIF is enabled in your camera's configuration.

Search automatically

## STEP

#### Choose a camera

From the options presented we can choose the camera we wish to integrate.

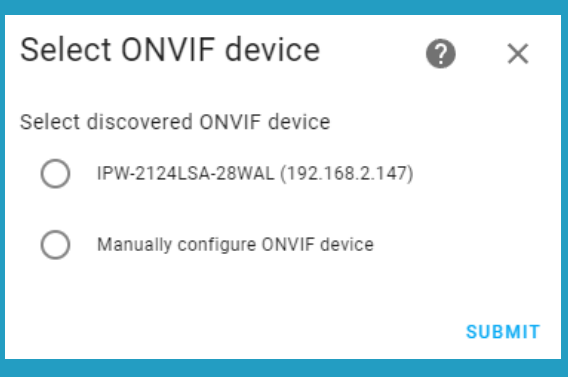

Х

0

| Configure ONVIF device     | 0 |
|----------------------------|---|
| Name*<br>IPW-2124LSA-28WAL |   |
| Host*<br>192.168.2.147     |   |
| Port*<br>80                |   |
| Username                   |   |
| Password                   |   |
|                            | s |

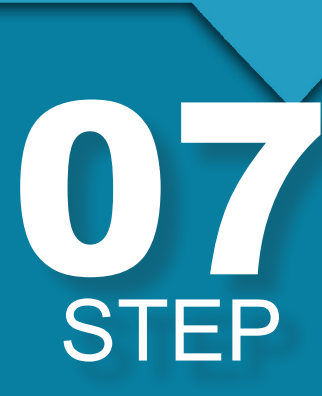

#### Configuration

Fill out the missing ONVIF data and press the submit button. If the device you wanted to connect is not listed you can fill its data out here manualy.

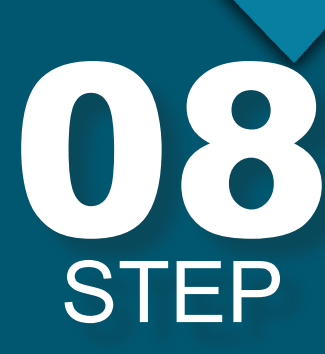

### **New integration**

New Integration The camera will apear as a new integration on the interface. If you wish to add more car on the interface. If you wish to add more cameras repeat the process for each camera.

> \*to view the camera stream, set the encoding to h264 for the main stream.

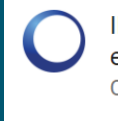

IPW-2124LSA-28WAL e4f14c4f3ec8 ONVIF

1 device and 10 entities

CONFIGURE

.

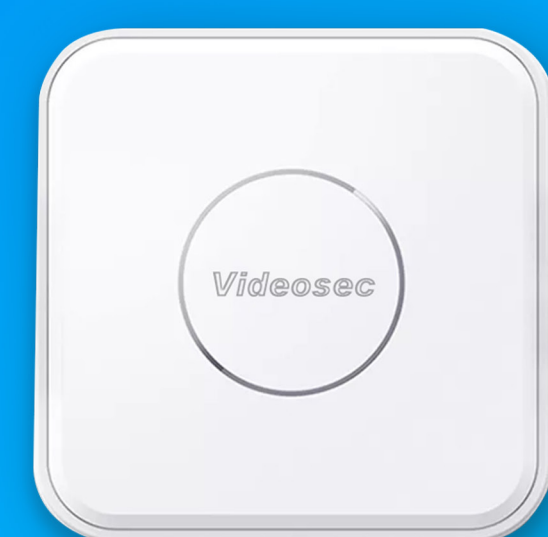

(

# **SMStewart** User manual

# Backup and updates

Total system backups and system update installation.

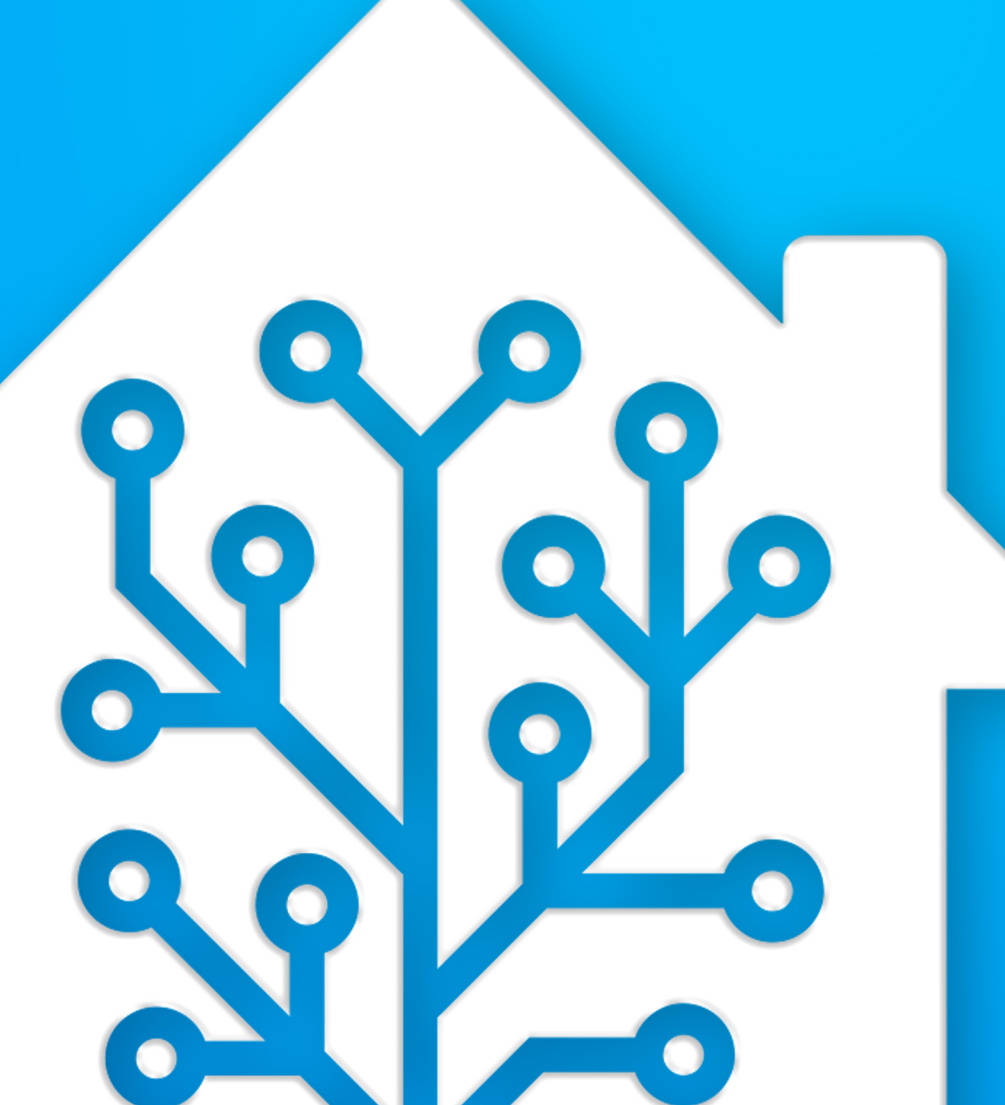

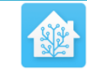

#### Home Assistant

You're about to give http://homeassistant.local:8123/ access to your Home Assistant instance.

Logging in with Home Assistant Local.

Username\*

Password\*

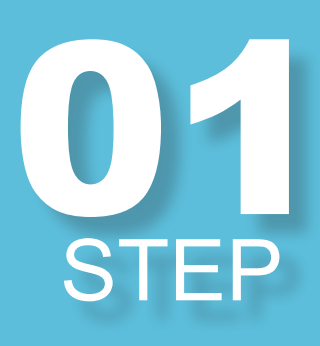

### Login

The interface can be reached with a PC on the same network as the SM-Stewart. In a browser going to http:// homeassistant.local:8123/

Default login credentials are:"admin" & "123456"

0

Settings STEP

In the bottom left corner go to settings from the bottom)

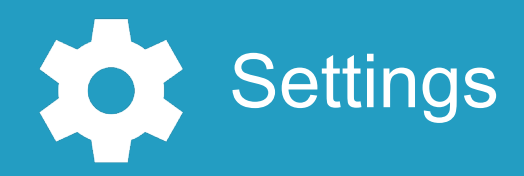

**STEP** 

### **System**

In the system window shows all settings for the system

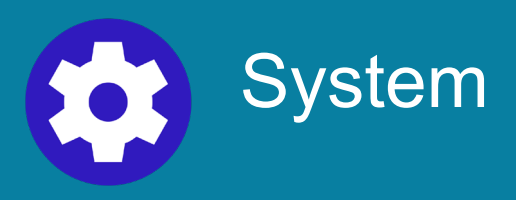

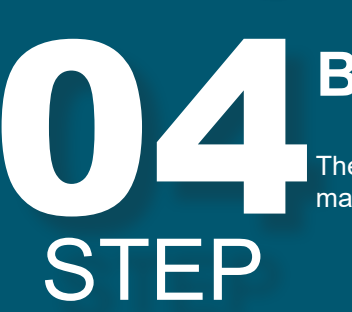

### **Backups**

The backup option contains automated and manual backups generated by the system.

Backups

### **WARNING!**

backups

Updating and restoring the system DELETE ALL SET-TINGS AND SET THEM BACK TO THE STATE THEY HAD IN THE BACKUP (if they weren't added when the backup was made then they just get deleted).

It is alway recommended to make a system backup before restoring an old one.

# STEP

STEP

F

STEP

### Create a backup

By clicking the blue button we can create a backup of all the current system settings. on the pupop window click on full backup (partial backups let us choose what part of the system we wish to backup)

If needed we can name the backup and create a password for it as well.

**Uploading existing** 

ing the system image we wish to use.

The list can be refreshed and backups can be uploaded with the dropdown menu in the top right corner. With

the Upload option we can download a .tar file contain-

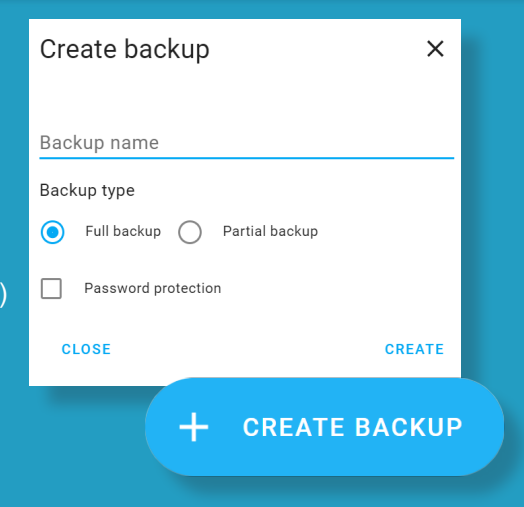

### **Backups**

All backups are visible in a list. The subtitle indicates if its a full system manual or a partial backup (the latter are usually generated when an app or the OS updates)

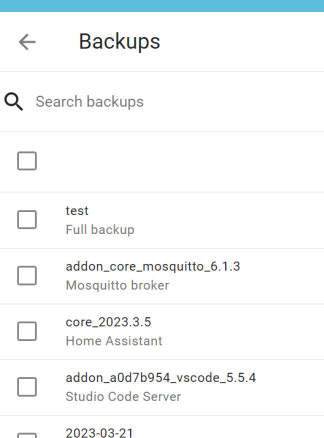

2023-03-21 Full backur

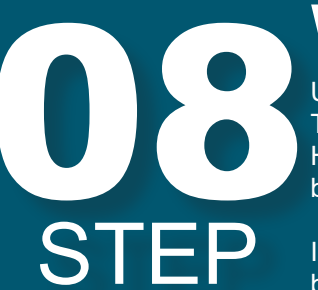

Reload

Upload backup

# STOP

### Downloading a

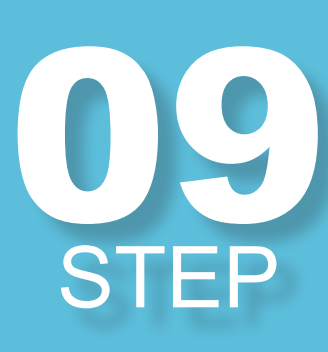

#### backup

Open a backup and in the bottom right corner in the dropdown menu click on the "Download backup" option.

| test                                              | ×               |
|---------------------------------------------------|-----------------|
| Full backup (4.7 MB)<br>March 28, 2023 at 3:32 PM |                 |
| Full backup     Partial backup                    |                 |
| RESTORE                                           | Download backup |
|                                                   | Delete backup   |

### 10 STEP

### Restoring the system

If you select the restore button a popup window will appear asking us to confirm the action, then the process will start. Are you sure you want to wipe your system and restore this backup?

CANCEL RESTORE

## 11 STEP

STEP

### WAIT untill the restoration finishes

While the system is recovering the connection will be dropped with the system until the recovery/update finishes. This is indicated by a popup window saying "Connection lost. Reconnecting...". While the update is in progress DO NOT RESTART THE DEVICE. In a couple of minutes it will refresh automatically in a couple of minutes. Connection lost. Reconnecting...

### Before modifying anyt recomended to create

Before modifying anything in the system it is highly recomended to create a full system backup to prevent data and configuration loss.

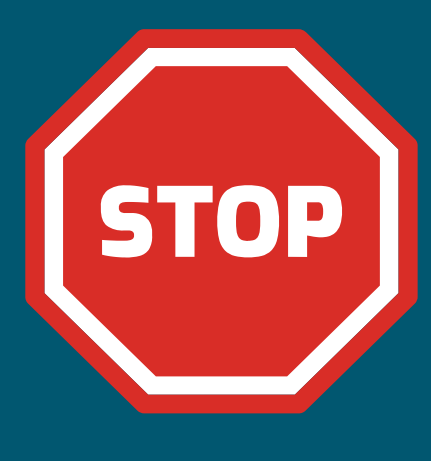